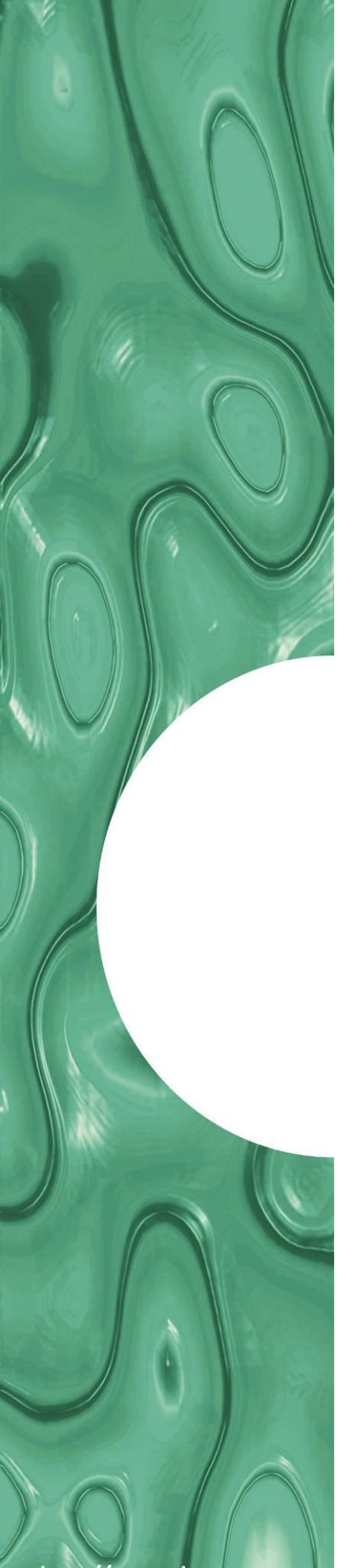

http://www.dropsa.com Via Benedetto Croce, 1 Vimodrone, MILANO (IT) t. +39 02 250791

Manual compiled in accordance with Directive 06/42 CE

C2162IE - WK 43/19

Dropsa products can be purchased from Dropsa branches and authorized distributors, visit www.dropsa.com/contact or contact us sales@dropsa.com

# VIP5 Pro Controller

Control system for small and medium size Lubrication Systems Software Version 3.0

# **User Operating and Maintenance** Manual

**Original text translation** 

## CONTENT

- INTRODUCTION 1.
- 2. **PRODUCT FEATURES**
- DESCRIPTION OF OPERATING PROCEDURES 3.
- FIXING AND INSTALLATION DETAILS 4.
- **INPUTS/OUTPUTS** 5.
- 6. **OPERATOR INTERFACE FRONT PANEL**
- 7. **OPERATING MODE**
- 8. CYCLE MONITORING
- 9. SETUP PROGRAMMING
- 10. PROBLEMS AND SOLUTIONS
- 11. TECHNICAL SPECIFICATIONS
- 12. MOUNTING AND INSTALLATION DETAILS
- **13. MAINTENANCE PROCEDURES**
- 14. DISPOSAL PROCEDURES
- 15. ORDERING INFORMATION
- 16. MOVING AND SHIPPING
- **17. OPERATING PRECAUTIONS**

CE

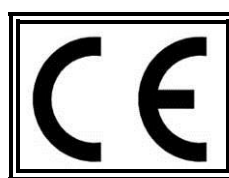

#### Thank you for purchasing the Dropsa VIP5 Pro controller – The control device for Lubrication Systems

The Controller subject of this operating and maintenance manual is an evolution of the Vip5 family of advanced lubrication control system. It maintains all its basic features and has additional functions and features such as the ability to directly switch on/off three-phase pump and other devices.

It is possible to obtain the latest documentation by visiting our website, <u>www.dropsa.com</u> This manual contains important operating and safeguard information for users of this product. It is essential that you carefully read this manual and conserve a copy with the product so that other users may consult it at any time.

#### 1.1 DEFINITION OF LUBRICATION AND STANDBY PHASE, LUBRICATION PHASE, AND LUBRICATION CYCLE

In this manual the **LUBRICATION PHASE** and **LUBRICATION CYCLE** refer to the specific instances when the lubrication pump is operating to provide lubrication in a system.

The **LUBRICATION CYCLE** is made up of: *Cycle Start -> Control* of a sensor device -> *Delay* time to allow sensor device to stabilize -> *Wait* Time before another Cycle Start. This sub-cycle can be repeated as many times as required and the completion of this repetition is considered the **LUBRICATION PHASE.** Fig. 1 illustrates this graphically.

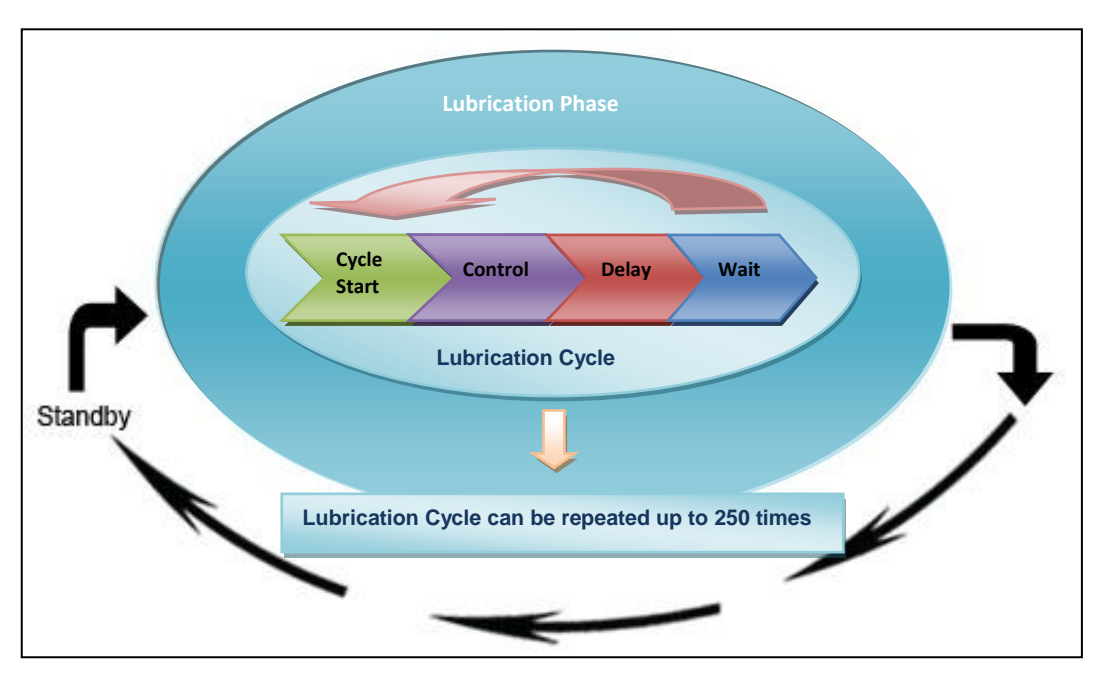

Fig.1 A Lubrication Phase can comprise of many Lubrication Cycles

The STANDBY PHASE defines the interval between each LUBRICATION PHASE.

#### VIP5 Pro offers many functions, the following brief summary are:

- Integrated LCD Display for diagnostic and ease of use;
- Diagnostic and Lubricant Counters for Operation and Alarm conditions;
- Three separate inputs (to monitor Dual line pressure switches, progressive cycle switch, injector pressure switch and external signals to use as a counter for standby or lubrication phase );
- Signal Inputs can be NPN, PNP or a Clean Contact (or Namur style switching);
- Time or counter based determination of both Lubrication and Standby Phase;
- Counter based Lubrication phase can be used independently while monitoring correct function of a cycle switch, ideal for use in impulse piloted system (e.g. chain and conveyor lubrication);
- Ability to configure pump output for Electrical or pneumatic pump (pump On/Pump Off values can be set individually);
- General Alarm Output Relay can be a constant signal or generate a coded alarm to allow remote PLC to determine nature of alarm;
- Monitoring and indication of the thermal protection trip input;
- Minimum Level Input;
- 4..20mA Input for analogue measurement of Reservoir Level;
- Maximum level monitoring;
- Separate remote output signalling for Minimum Level alarm and General Alarm conditions;
- Ability to control line inverter valves for dual line systems with pneumatic or electromagnetic actuators;
- Ability to power input and output circuits using different power sources;
- Ability to isolate the voltage of the inverter valve power circuit from the main power framework;
- Remote reporting of pump operating;
- Management of charging (automatic charge);
- Solenoid valve air pipes cleaning, at the end of lubrication cycles;
- Ability to select local/remote mode with remote cycle start;

All configuration parameters can be set from the Setup menu via the LCD display using the front panel keys. No complex internal switches need to be set.

#### **3. DESCRIPTION OF OPERATING PROCEDURES**

The VIP5 Pro controller has three operating modes:

- 1. CYCLE
- 2. PULSE
- 3. FLOW

**CYCLE and PULSE** modes are designed for intermittent or continuous lubrication system that requires the control of a pump and monitoring of feedback signals to determine when lubrication has successfully completed.

**FLOW** is designed as a monitoring only operating mode that allows the user to monitor a pulse signal and determine the actual flow rate. This is useful for process control and generally used in re-circulating systems.

#### 3.1 CYCLE and PULSE Control System operating Principles.

The VIP5 control system is designed to control intermittent or continuous lubrication system with a variety of control inputs. Intermittent operating principle is based on three distinct phases.

- PRELUBE Phase -> Pre Lubrication that occurs during power up of a system.
- LUBRICATION Phase (Lube -> Wait stages) -> This is when lubricant is provided (as above)
- STANDBY Phase -> The system is inactive awaiting for the next LUBRICATION PHASE

Additionally, the VIP5 Pro Control system can also be used as a simple monitoring device in the "FLOW" operating Mode described later in this manual.

#### 3.1.1 PRELUBE Phase

The user can specify the number of lubrication cycles up to a maximum of 250.

If Prelube is set to zero, the **VIP5 Pro** controller will not perform any pre-lubrication; in this case if the START parameter setting is "Resume", when the system is turned on it will revert to its pre-power down, or it will start from a lubrication cycle if the setting of the start is "Lube".

When Prelube is set greater than zero, pre-lubrication will start in the following cases:

- When the VIP5 Pro system is powered on;
- After the RESET button is pressed;
- After the **VIP5 Pro** exists from the SETUP menu.

#### 3.1.2 LUBE (Lubrication) Phase

The Lubrication Phase is a set of Lubrication Cycles that can be repeated up to 250 times.

A Lubrication *Cycle* consists of activating the lubrication pump, then *Control* monitoring a feedback signal from a sensing device if installed. There is then *Delay* period before switching off the pump, and a *Wait* period before the lubrication cycle can be repeated. Specifically:

- **Cycle** (time) determine how long to wait for the control signal before determining an alarm condition.
- **Control** (Type) determines what kind of control signal (Single Line, Dual Line, Injectors). Alternatively a Timer only setting means no monitoring will occur.
- **Delay** (time): Is how long to wait for the signal to be confirmed and switch off the pump (in Pressure switch applications).
- **Wait** (time): determines how long to wait in a pump off condition before repeating the cycle. This is necessary in injector systems and represents the minimum time required for the injectors to reset. In progressive systems for example this can be set to zero.

#### 3.1.3 STANDBY Phase

During the *Standby* the VIP5 Pro switches off the pump and waits for the start of another *Lubrication Phase*. The duration of the *Standby* phase can be determined by a countdown timer or a by an external pulse signal that can be used as a counter. The VIP PRO also allows a combination of both timer and external pulse signals to determine either the next Lubrication phase or to signal an alarm if external pulse signals are not received within a pre-set time.

#### **3.2 FLOW MODE OPERATING PRINCIPLES**

The **VIP5 Pro** can also be used as a simple Flow monitoring system. When *Flow* mode is selected the unit operates as a flow display and monitors an external signal to calculate the flow based on external impulses. The User can additionally set a minimum and maximum Flow limit. If the flow is out of these limits, the remote alarm contact and the alarm LED on the front panel are both activated.

#### 4.1 ELECTRICAL CONNECTIONS

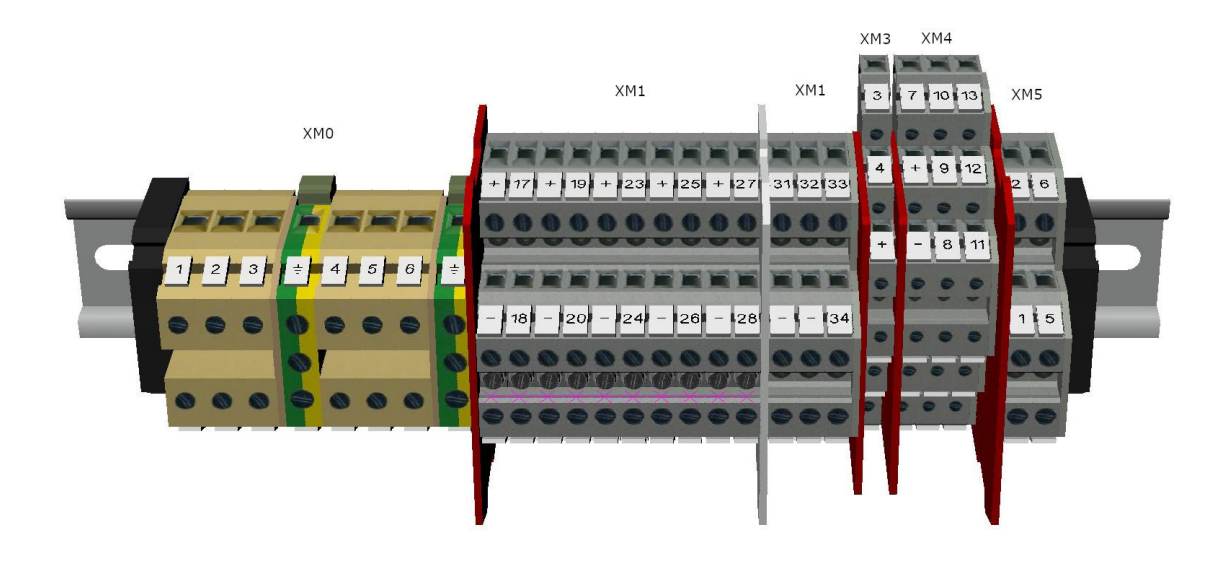

Inside the panel there are 6 connection terminal strips available (see image).

XMO power supply connection of the panel and to the three-phase command of the outlet pump

XM1 digital inputs connection

XM3 analogue inputs connection

XM4 exchange signals connection

XM5 digital outlet connection (pneumatic or electromagnetic valve)

The connection of the cables in the terminal strip depends on the type of configuration used (SEP, DUAL, TIME, DUAL TIME, PS).

The various associations are listed in Table 1. The XM1 terminal strip can be configured for connection of the PNP or NPN devices, simply moving the common bar (see Tables 2 and 3, highlighted in yellow).

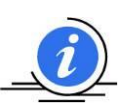

In the connection of the "from and to the field" devices, use the predisposed channelling entirely in the panel; take care to ensure that the wires are not short, that they always have adequate insulation in good condition all the way to the terminal strip, and that they are correctly tightened.

Always carry out connections with the panel disconnected from power.

All connections must be carried out by qualified and authorised personnel, in compliance with the prevailing regulations.

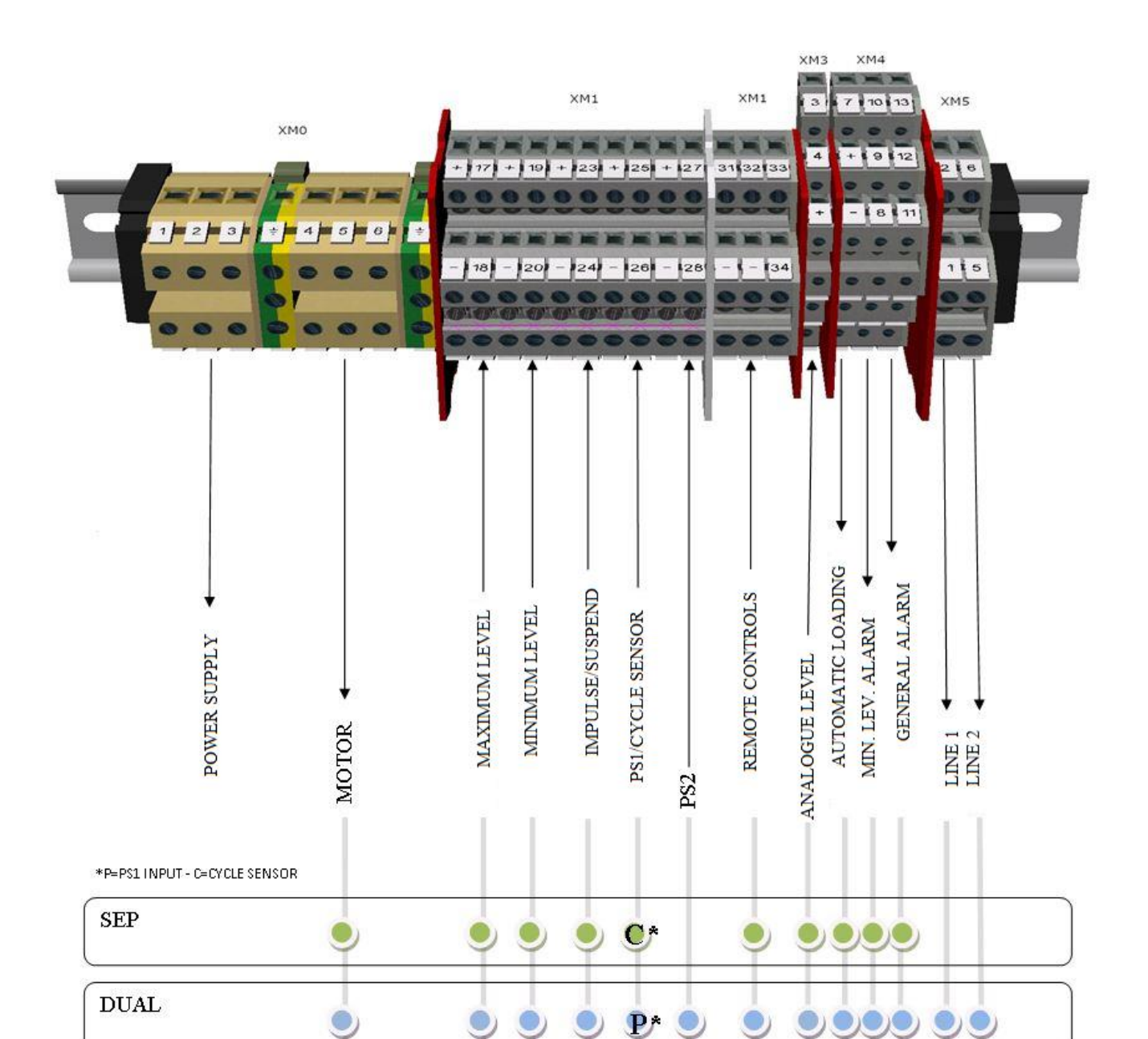

TIME

DUAL TIME

0

0

0

P\*

PS

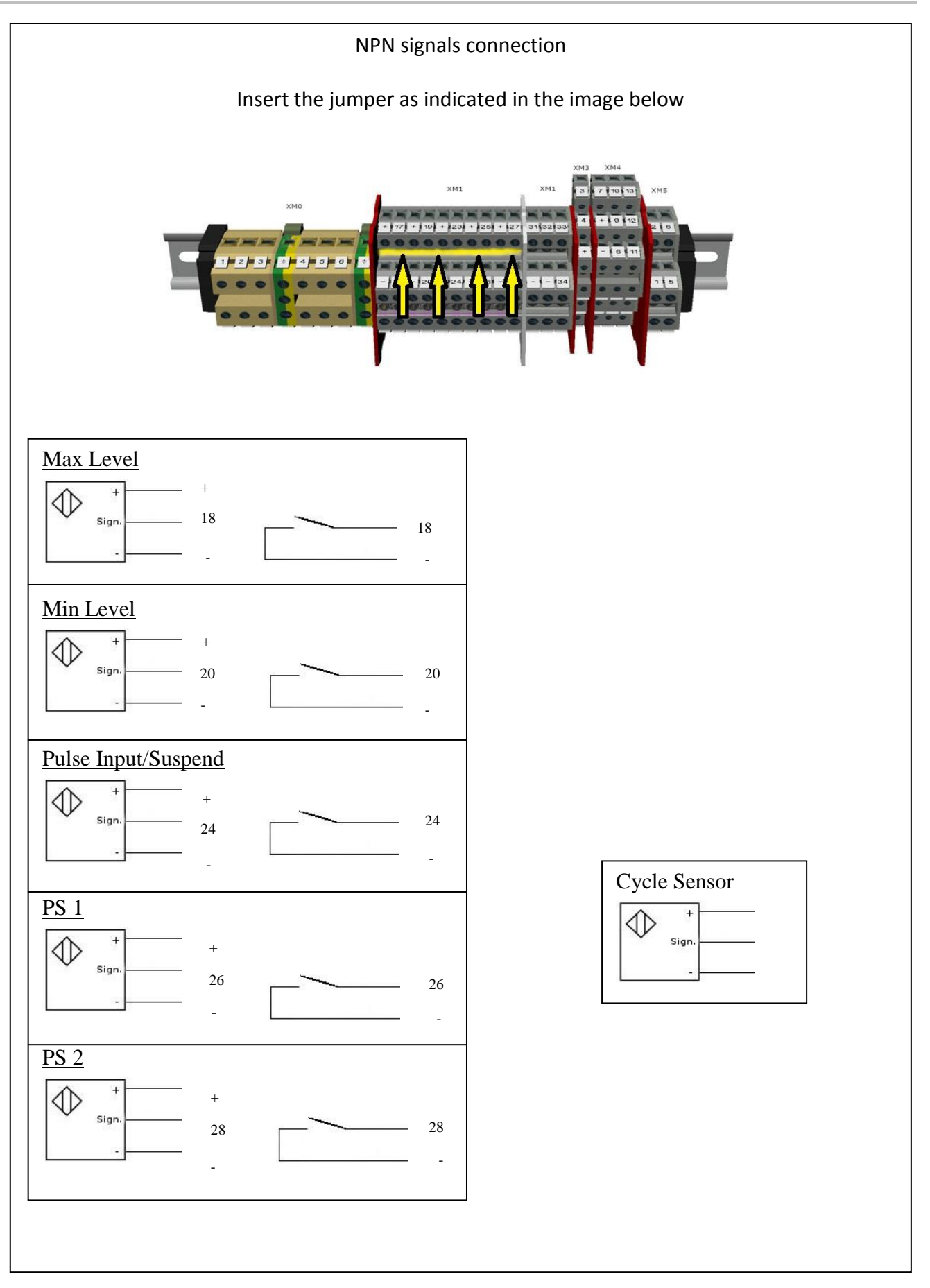

Table 2

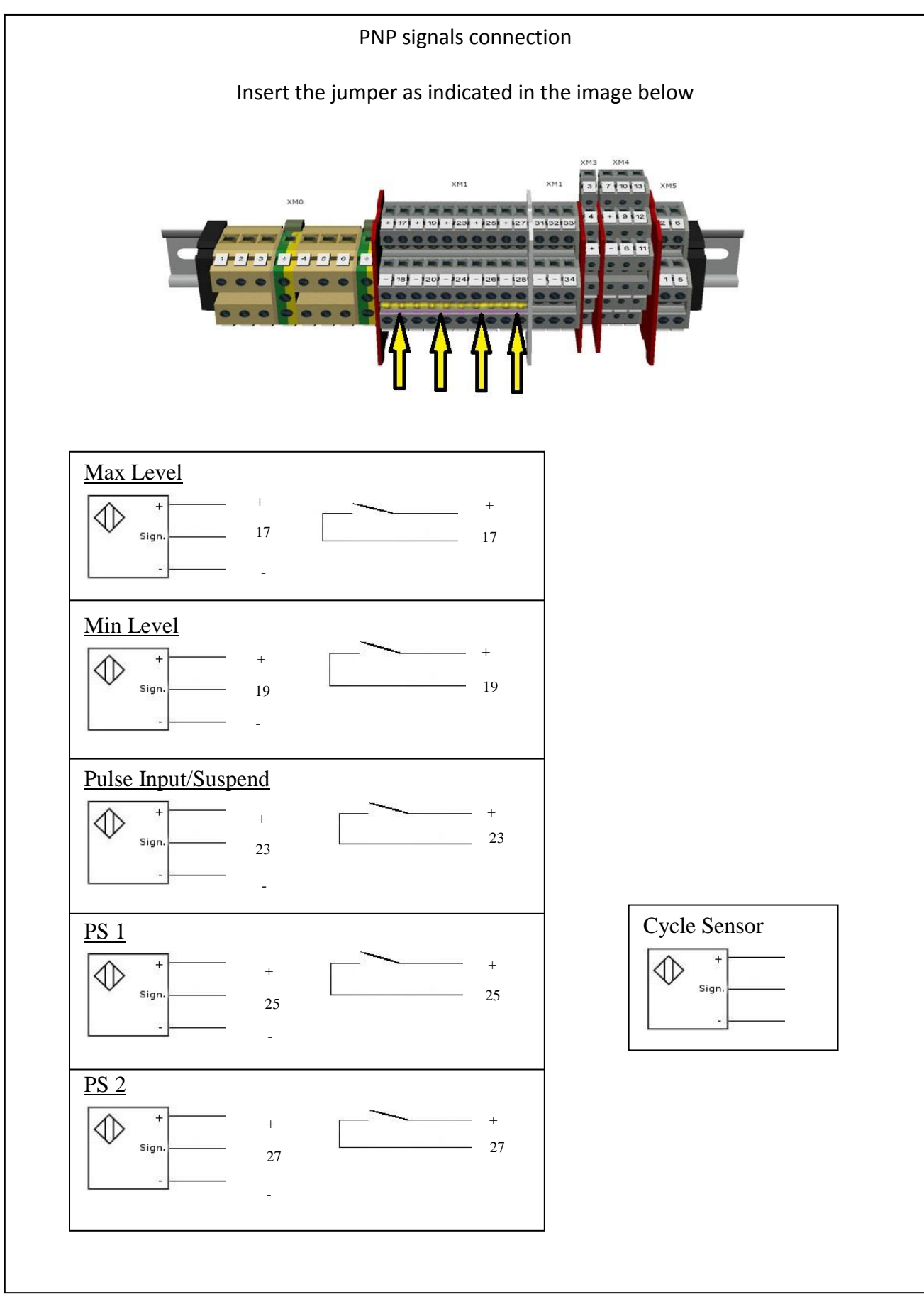

## Table 3

There are five connection terminal strips inside the panel called XMO, XM1, XM3, XM4 and XM5 (see image below). The panel power supply voltage and the three-phase output command toward the pump should be connected to the XMO terminal strip. The XM1 and XM3 terminal strips, on the other hand, should be used for the connection of panel input devices as indicated in the table. Connect the output signals to terminal strips XM4 and 5.

| Location |     | Eunction     |  |
|----------|-----|--------------|--|
| Block    | Num | Function     |  |
|          | 1   |              |  |
|          | 2   | SUPPLY PANEL |  |
| XMO      | 3   |              |  |
| XIVIO    | 4   |              |  |
|          | 5   | PUMP CONTROL |  |
|          | 6   |              |  |

| Block |     | Signal level |                | Function       | Notes                                                                          |  |
|-------|-----|--------------|----------------|----------------|--------------------------------------------------------------------------------|--|
| Block | Num |              | Signalievel    | runction       | Notes                                                                          |  |
|       | +   | +            |                |                |                                                                                |  |
|       | 17  | PNP          | DIGITAL INPUT  | MAXIMUM        | BARRIER XD 1/2                                                                 |  |
|       | -   | -            |                | LEVEL INPUT    | (SIMPLE DEVICE)                                                                |  |
|       | 18  | NPN          |                |                |                                                                                |  |
|       | +   | +            |                |                |                                                                                |  |
| XM1   | 19  | PNP          |                | MINIMUM        |                                                                                |  |
|       | -   | -            | DIGITAL INFOT  | LEVEL INPUT    |                                                                                |  |
|       | 20  | NPN          |                |                |                                                                                |  |
|       | +   | +            | DIGITAL INPUT  |                |                                                                                |  |
|       | 23  | PNP          |                | PULSE          |                                                                                |  |
|       | -   | -            |                | INPUT/SUSPEND  |                                                                                |  |
|       | 24  | NPN          |                |                |                                                                                |  |
|       | +   | +            |                |                | IF SENSOR IS EXI CERTIFIED, CONNECT TO<br>BARRIER, XD 4/5/6<br>(SIMPLE DEVICE) |  |
|       | 25  | PNP          |                | PRESSURE       |                                                                                |  |
|       | -   | -            | DIGITAL INFOT  | SWITCH 1 INPUT |                                                                                |  |
|       | 26  | NPN          |                |                |                                                                                |  |
|       | +   | +            |                |                |                                                                                |  |
|       | 27  | PNP          | DIGITAL INPLIT | PRESSURE       |                                                                                |  |
|       | -   | -            |                | SWITCH 2 INPUT |                                                                                |  |
|       | 28  | NPN          |                |                |                                                                                |  |
|       | 3   | IN           |                |                |                                                                                |  |
| XM3   | 4   | 10           | ANALOG IN      | PUT LASER PR   | OBE                                                                            |  |
|       | +   | +            |                | -              |                                                                                |  |
|       |     | ·            | 1              | I              |                                                                                |  |

|       | 8  | С  |                |            |  |
|-------|----|----|----------------|------------|--|
|       | 9  | NC | DIGITAL OUTPUT | ALARM      |  |
| XN44  | 10 | NO |                |            |  |
| XIVI4 | 11 | С  |                | COMM.ALARM |  |
|       | 12 | NC | DIGITAL OUTPUT |            |  |
|       | 13 | NO |                |            |  |

| XM5 | 1 | OUT | SOLENOID VALVE | LINE 1 |  |
|-----|---|-----|----------------|--------|--|
|     | 2 | OUT |                |        |  |
|     | 5 | OUT | SOLENOID VALVE | LINE 2 |  |
|     | 6 | OUT |                |        |  |

#### **5. INPUTS/OUTPUTS**

#### **5.1 ELECTRICAL CONNECTIONS**

As indicated on the electrical diagram of equipment (Part #1327290), it is suggested to use 2.5 mm2 section cable. The maximum thermal protection mounted on equipment can be 4 A.

**NOTA**: Nel collegamento dei dispositivi "da e verso il campo", utilizzare le canalizzazioni predisposte internamente al quadro.

Eseguire i collegamenti sempre con quadro privo di alimentazione.

Tutti i collegamenti devono essere eseguiti da personale qualificato e autorizzato nel rispetto delle normative vigenti.

Accertarsi che i fili:

- Possiedano una lunghezza adeguata;
- Possiedano un grado d'isolamento adeguato e integro fino al loro ingresso nel morsetto;
- Siano correttamente bloccati.

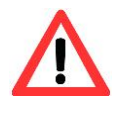

<u>ATTENZIONE</u>: Il quadro standard ha un'alimentazione di rete 400V~. Nelle varianti (A-B-C-D-E) verificare come riportata nel paragrafo 14 il valore

Nelle varianti (A-B-C-D-E) verificare come riportata nel paragrafo 14 il valore di alimentazione corrispondente.

La non osservanza di tale prescrizione potrebbe causare danni permanenti al quadro di controllo.

These connections are routed from the main terminal boards on the **1639186** board according tables below. For correct wiring you should note the following:

- 1. All input and output signals refer to a nominal voltage of 24Vdc.
- 2. The outputs on terminal board M1 refer to voltage indicated as Vio on terminal 6 and 7 of M2.
- The framework is provided with (Vio) power supply input coinciding with (Vint) internal power supply via bridges on the terminals: M2:M2.5 with M2.4 with M2.6. The inputs are provided galvanic isolated.
- 4. If you want to enter with active signals whose 24V alimentation is taken outside the framework is necessary to remove the connections on M2.5 with M2.7 and M2.4 with M2.6. In this case is also necessary carry this power to M2.7 and M2.6 in according to polarity.
- 5. The connections for dual line commands on M5 are configured for 24Vdc changeover valve. If it the changeover solenoid use different power supply, remove connections on terminal M7 and M5 and connect the appropriate voltage on M5.3 and M5.4.
- 6. Connections on terminal M6 aren't clean contacts.
- 7. Connections on terminal M4 are SPDT type clean contacts.

For further details also check the completed electrical diagram enclosure with your specific equipment.

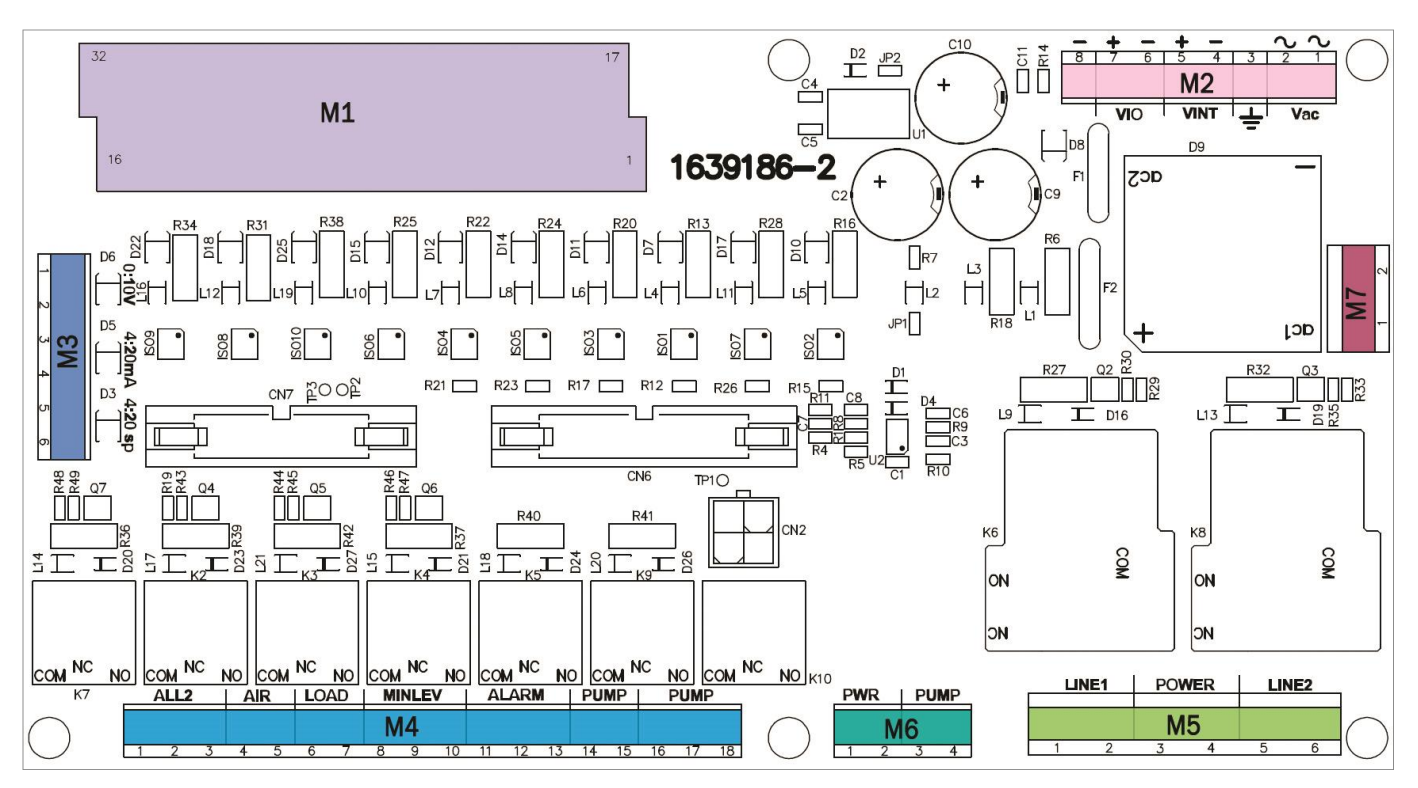

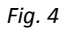

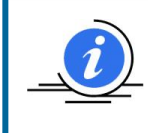

**NOTE:** To connect micro-switches or clean contacts inputs, equipped by creating a terminals for the positive power supply (+) and the relative input P (IN +), you must make a link between (+) and (IN+) after that connect the 2 wires of micro-switch at (-) or (IN-)

| Location |     | Signal Javal |                      | Function            | Nata                                                                                                    |
|----------|-----|--------------|----------------------|---------------------|----------------------------------------------------------------------------------------------------|
| Block    | Num |              | Signal level         | Function            | Note                                                                                                    |
|          | 1   | +            | 24 Vdc inputs (Vio+) |                     |                                                                                                    |
|          | 17  | IN +         | input P              | Maxiaval            |                                                                                                    |
|          | 2   | -            | 0 Vdc inputs (Vio-)  |                     |                                                                                                    |
| 18       | 18  | IN -         | input N              |                     |                                                                                                    |
|          | 3   | +            | 24 Vdc inputs (Vio+) |                     |                                                                                                    |
|          | 19  | IN +         | Input P              | Minloval            |                                                                                                    |
|          | 4   | -            | 0 Vdc inputs (Vio-)  |                     |                                                                                                    |
|          | 20  | IN -         | Input N              |                     |                                                                                                    |
|          | 5   | +            | 24 Vdc inputs (Vio+) |                     |                                                                                                    |
| N/1      | 21  | IN +         | Input P              | Air proceuro quitch | Safety pressure switch, for example air-oil                                                                          |
|          | 6   | -            | 0 Vdc inputs (Vio-)  | All pressure switch | systems                                                                                                    |
|          | 22  | IN -         | Input N              |                     |                                                                                                    |
|          | 7   | +            | 24 Vdc inputs (Vio+) |                     |                                                                                                    |
|          | 23  | IN +         | Input P              |                     | Devices for counting                                                                                                 |
|          | 8   | -            | 0 Vdc inputs (Vio-)  | FOLSE               | Devices for counting                                                                                                 |
|          | 24  | IN -         | Input N              |                     |                                                                                                    |
|          | 9   | +            | 24 Vdc inputs (Vio+) |                     | First sensor input for system monitoring.<br>(Pressure injector, control loop for<br>progressive, suspend for timer) |
|          | 25  | IN +         | Input P              | P1                  |                                                                                                    |
|          | 10  | -            | 0 Vdc inputs (Vio-)  |                     |                                                                                                    |
|          | 26  | IN -         | Input N              |                     |                                                                                                    |
|          | 11  | +            | 24 Vdc inputs (Vio+) |                     |                                                                                                    |
|          | 27  | IN +         | Input P              | רם                  | Second sensor input for system monitoring.                                                                           |
|          | 12  | -            | 0 Vdc inputs (Vio-)  | ΓZ                  | for cycle SEP )                                                                                                    |
|          | 28  | IN -         | Input N              |                     |                                                                                                    |
|          | 13  | -            | 0 Vdc inputs (Vio-)  | Thermal protection  | Input for motor thermal protection alarm                                                                             |
| N/1      | 29  | IN -         | Input N              | merma protection    |                                                                                                    |
|          | 14  | -            | 0 Vdc inputs (Vio-)  | Remote control      | Enables remote control of the cycle                                                                                  |
|          | 30  | IN -         | Input N              | Nemote control      |                                                                                                    |
|          | 15  | -            | 0 Vdc inputs (Vio-)  | Remote cycle start  | If active the remote control input, activates                                                                        |
|          | 31  | IN -         | Input N              | Remote cycle start  | the cycle start                                                                                                    |
|          | 16  | -            | 0 Vdc inputs (Vio-)  | Clear errors        | Delete any errors                                                                                                    |
|          | 32  | IN -         | Input N              |                     | Delete any errors                                                                                                    |

| Locat | tion          | Signal Joyal     |                                          | Function              | Noto                             |
|-------|---------------|------------------|------------------------------------------|-----------------------|----------------------------------|
| Block | Num           |                  | Signal level                             | Function              | Note                             |
|       | 1             | Vac1             | 19 Vac                                   | AC input              | Descible inputs also with 24V/de |
|       | 2             | Vac2             | 19 Vac                                   |                       |                                  |
|       | 3 Earth Terra | Earth connection | If you want to report back to the ground |                       |                                  |
|       | 4             | Vint -           | GND internal logic                       | Power logic and relay | power Connect these terminals 2  |
| M2    | 5             | Vint +           | 24 V internal logic                      | control               | max 1,5 A                        |
|       | 6             | Vio -            | 0 Vdc inputs                             | Currents of external  |                                  |
|       | 7             | Vio +            | 24 Vdc inputs                            | Supply of external    | max 1,2 A                        |
|       | 8             | Vio -            | 0 Vdc inputs                             | inputs                |                                  |

| Location |         | Signal Joural |                               | Function               | Noto                                      |
|----------|---------|---------------|-------------------------------|------------------------|-------------------------------------------|
| Block    | Num     |               | Signal level                  | Function               | Note                                      |
|          | 1       | 0:10V         | 0:10 V input                  | Analog input 0:10V to  |                                           |
|          | 2       | 0 V           | 0 V 0:10 V reference future e | future expansion       | Not isolated, not buffered , load 20 Kohm |
|          | 3       | 4:20mA        | 4:20 mA input                 | Analog input 4:20mA to | Not isolated, not buffered, load 220R     |
| M3       | M3 4 0V | 0 V           | 4:20 mA reference             | future expansion       |                                           |
|          | 5       | 4:20mA        | 4:20 mA input                 | Analog input 4:20mA to |                                           |
|          | 6       | 0 V           | 4:20 mA reference             | future expansion       | Not isolated, not buffered, load 100R     |

| Location |     | Signal loval |                                    | Function                             | Noto |
|----------|-----|--------------|------------------------------------|--------------------------------------|------|
| Block    | Num |              | Signal level                       | Function                             | Note |
|          | 1   | С            |                                    |                                      |      |
|          | 2   | NC           | SPS1, 3 A 250Vac                   | Command "Alarm" on<br>Vin5 Pro papel |      |
|          | 3   | NO           | resistive load                     | vips i to pallel                     |      |
|          | 4   | С            | SPST, 3 A 250Vac                   | Command cleaning                     |      |
|          | 5   | NO           | resistive load                     | nozzles                              |      |
|          | 6   | С            | SPST, 3 A 250Vac<br>resistive load | Load command                         |      |
|          | 7   | NO           |                                    | Load command                         |      |
|          | 8   | С            | SPST, 3 A 250Vac<br>resistive load | Low alarm level                      |      |
| N//      | 9   | NC           |                                    |                                      |      |
| 1014     | 10  | NO           |                                    |                                      |      |
|          | 11  | С            |                                    | General alarm                        |      |
|          | 12  | NC           | SPS1, 3 A 250Vac                   |                                      |      |
|          | 13  | NO           | Tesistive load                     |                                      |      |
|          | 14  | С            | SPST, 3 A 250Vac                   | Main nump control                    |      |
|          | 15  | NO           | resistive load                     | Main pump control                    |      |
|          | 16  | С            |                                    |                                      |      |
|          | 17  | NC           | SPST, 3 A 250VaC                   | Main pump control                    |      |
|          | 18  | NO           |                                    |                                      |      |

| Location |     | Signal loval |                                    | Function                | Noto                                         |
|----------|-----|--------------|------------------------------------|-------------------------|----------------------------------------------|
| Block    | Num |              | Signal level                       | Function                | Note                                         |
|          | 1   | V inv        | SPST-NO<br>30 A 250Vac, 20 A 28Vdc | Invertor command line 1 | Direct load                                  |
|          | 2   | NO           |                                    |                         | Dial, contact NO                             |
|          | 3   | V inv        | Direct load                        | Dower invertor line     | Bring the voltage at these terminals for the |
| IVID     | 4   | С            | line of contact C                  | Power inverter line     | type of inverter used                        |
|          | 5   | V inv        | SPST-NO                            | Inverter command line 2 | Direct load                                  |
|          | 6   | NO           | 30 A 250Vac, 20 A 28Vdc            |                         | Dial, contact NO                             |

| Location |     | Signal loval |                | Eunstion                | Nata |
|----------|-----|--------------|----------------|-------------------------|------|
| Block    | Num |              | Signal level   | Function                | Note |
|          | 1   | Vint +       | Positive power | Device an based 4020400 |      |
| M6       | 2   | Vint -       | Negative power | POMEL OIL DOGLO 1029100 |      |
|          | 3   | 24V          |                | Dump control            |      |
|          | 4   | 0 V          |                | Pump control            |      |

| Location |     | Signal loval |                | Function            | Noto                |  |
|----------|-----|--------------|----------------|---------------------|---------------------|--|
| Block    | Num |              | Signal level   | Function            | Note                |  |
| N/7      | 1   | 24 Vdc       | Positive power | Dower Invertor Line | For 24)/dc invertor |  |
|          | 2   | 0 Vdc        | Negative power | Power inverter Line | For 24vac inverter  |  |

#### **5.2 ACTIVATING THE BATTERY FOR REAL TIME CLOCK FUNCTIONS**

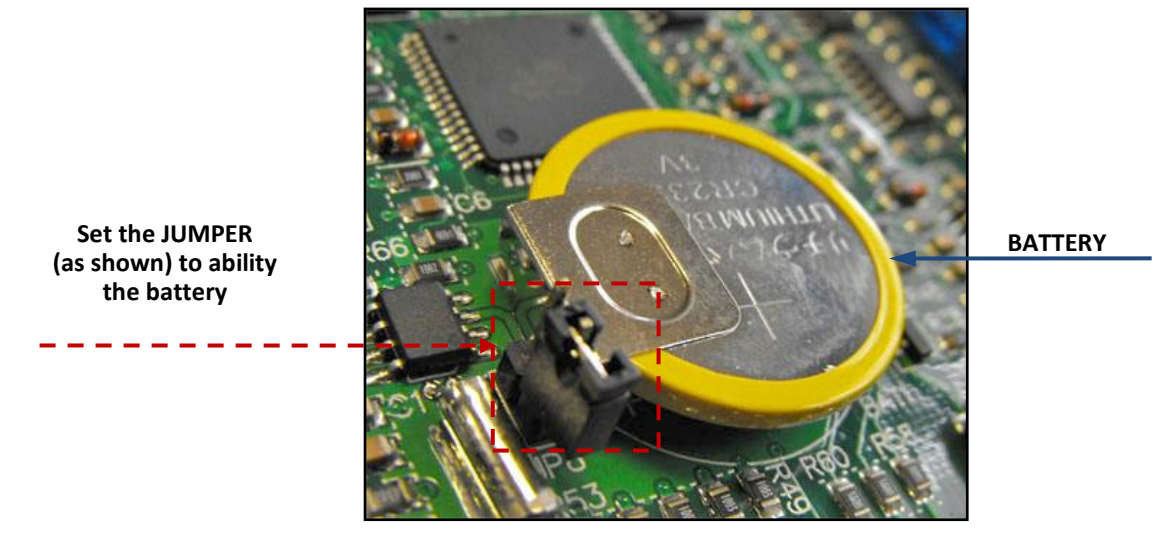

Fig. 5

By inserting the Jumper into the bridging pins, the battery function is activated and this allows the **VIP5 Pro** to operate with the Date/time and status save function when the power is removed.

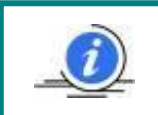

Note: Every time the battery jumper is removed and reinserted causes the DATE/TIME function to be set to zero. Therefore it is recommended that after inserting the battery jumper, the date and time is set.

#### 5. PARTICULAR PRECAUTIONS WHILE CARRYING OUT CONNECTIONS

#### **5.1 ELECTRICAL CONNECTIONS**

Never access the inside of the panel without first activating the door lock disconnect switch (Yellow-Red), positioning it to Opening = position 0

- To safely operate inside the panel, the power supply upstream of it must be interrupted, acting on the line where the necessary protections and necessary disconnect switches will be installed.
- If you must operate on electrical devices far from the panel (downstream of it), but connected to it, it is compulsory (in addition to activating the door lock disconnect switch) to insert a <u>safety padlock</u> in the appropriate slot provided in the disconnect switch itself. This is to prevent any accidental activation of the voltage by external personnel or distracted co-workers while you are operating on peripheral electrical controls.
- Always strictly follow the diagram attached to each panel. In the event of any doubt on connections that do not seem clear, ask our Technical Office before carrying out dangerous attempts.
- Ensure that the power supply to the panel is correct based on the characteristics for which the panel was constructed.
- The power supply to the door lock disconnect switch must come from a specific dedicated line on which (upstream of the panel) a device must be installed suitable for protection of indirect contacts (differential protection)
- It will therefore be the installing technician's duty to guarantee protection of indirect contacts, installing (or having installed by qualified personnel) an automatic power supply interruption with specific differential or magnetic-thermal type devices, depending on the prevailing standards (CEI 64-8). A disconnect switch upstream of the panel is always required. Qualified personnel capable of assessing the choice must be used, taking into consideration: the existing power supply circuit
  - a maximum short circuit current (Icu) of 10ka
  - the existing grounding system
  - the diagram of the panel and its application
- Moreover, for the protection of indirect contacts, a grounding connection is predisposed:

a) Male bolt with ring and yellow green cable or

**b)** Ground terminal strip

The external protection cable with a gauge equal to that of the power supply phase cable must be connected. It is therefore compulsory to connect the bolt or the ground terminal strip to the mains power supply grounding system.

Check the efficiency of the customer's pre-existing grounding system preventively.

Request the certification of the customer's pre-existing grounding system preventively.

No other cables must be connected to the ground connection except the external protection cable.

#### Note

It is the installer's responsibility to issue the DECLARATION OF CONFORMITY relative to the installation of the panel at the end of the work

#### 5.1 CABLES

For the connection to the panel, the cables must be correctly sized based on the loads and the specific type of use. The grade of insulation must be proportional to the applied voltages.

Use cables with adequate gauge based on the absorption of the various users adequately protected against surges.

Use cables that are flame retardant and with low toxic fumes emission in the event of a fire.

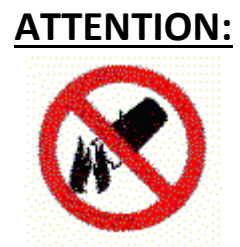

# In case of fire, <u>DO NOT</u> use <u>WATER</u>, but the specific extinguishers for live equipment

#### **5.2 ELECTRICAL CHECKS PRIOR TO PROVIDING POWER**

Recheck the correct correspondence of the connections made in the terminal strip, comparing them with the attached diagram;

Recheck the tightness of the terminal strip screws;

Also recheck the tightness of the connections outside the panel in the various terminal strips: motor, valves, signals and sensors

Check the correct operation of the external protection devices and the disconnect switches both upstream and downstream of the panel and their correct connection;

Compulsory checks to be carried out:

- Protection circuit continuity
- Insulation resistance tests
- Voltage tests
- Protection against residual current
- Electromagnetic tests
- Functional tests

#### 6.1 LAYOUT AND STATUS TABLE OF VIP5 FRONT PANEL

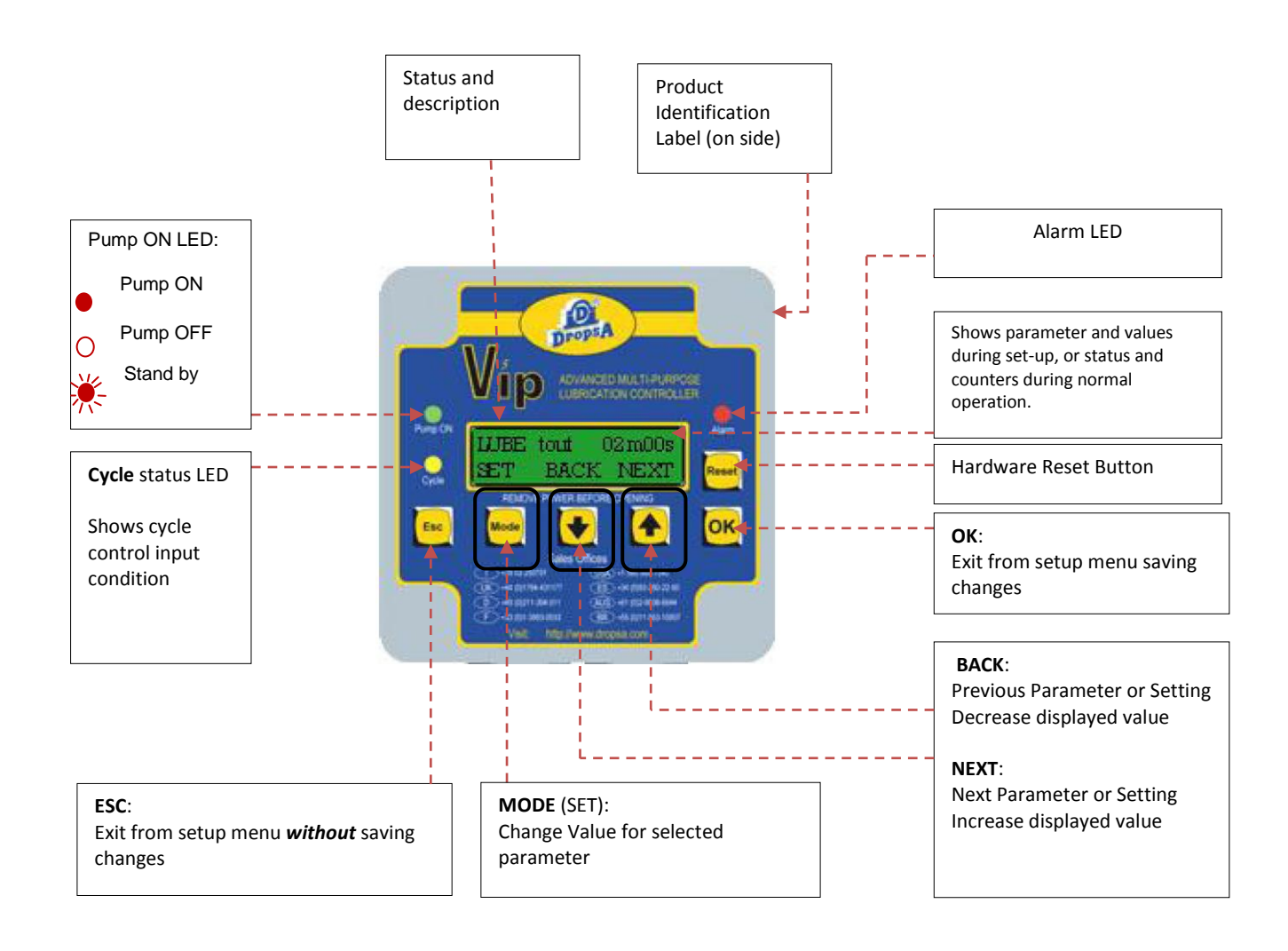

| VIP5 Pro Condition      | PUMP ON LED | CYCLE INPUT LED | ALARM LED |
|-------------------------|-------------|-----------------|-----------|
| Alarm                   | OFF         | ON              | ON        |
| Standby Phase           | OFF         | ON              | OFF       |
| Lubrication Phase/Cycle | ON          | ON              | OFF       |
| Setup                   | OFF         | OFF             | ON        |

**VIP5 Pro** has three different operating modes which are determined during the setup stage described previously. These are: **CYCLE, PULSE** and **FLOW.** 

#### 7.1 CYCLE Mode

In *Cycle* mode a cycle sensor determines the completion of the LUBRICATION PHASE. If using timer setting, the Lubrication Cycle will complete when the timer expire. The Standby phase is determined by a timer or by an external input counter.

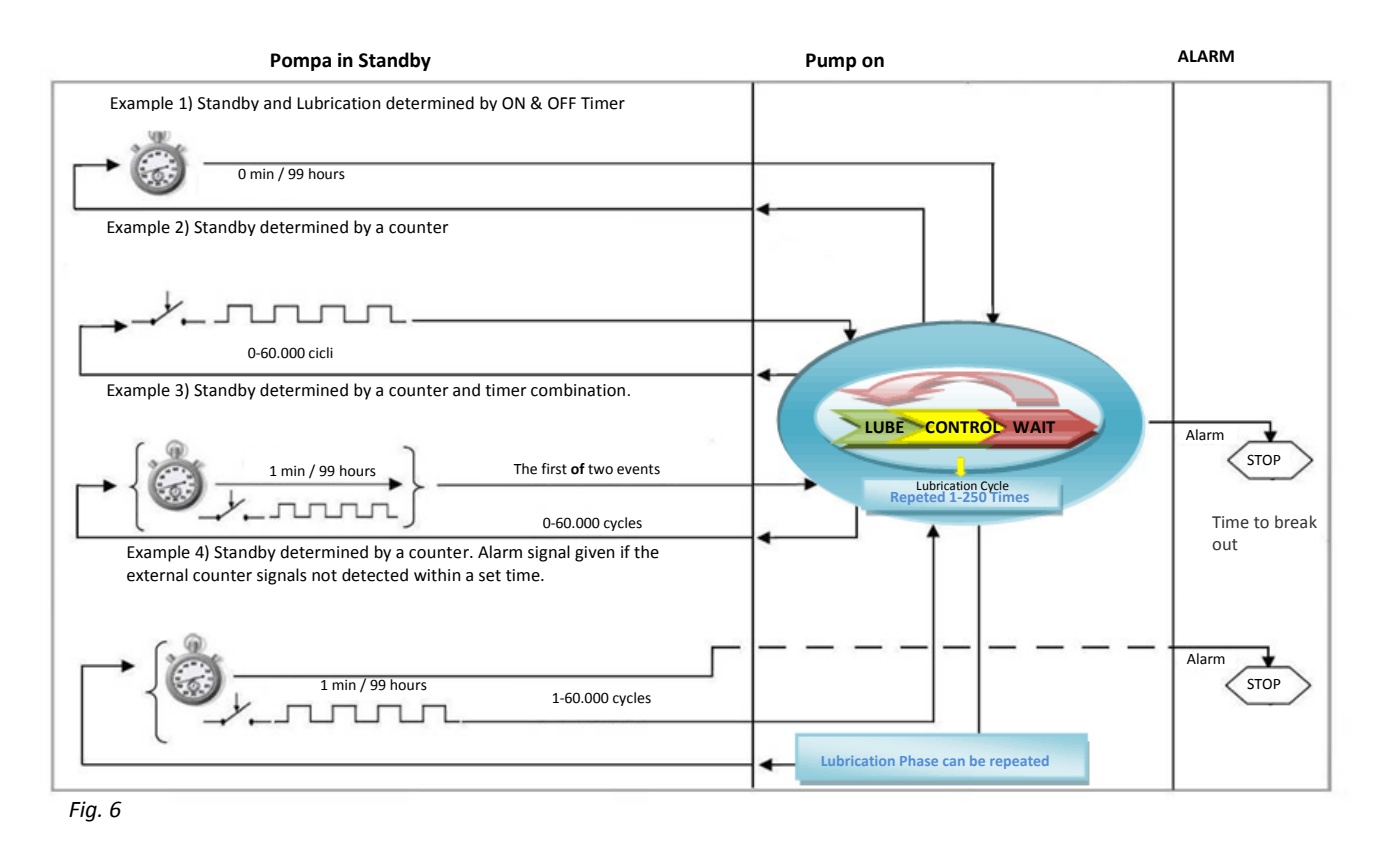

#### 7.2 PULSE Mode

In *Pulse* mode, the duration of the *Standby Phase* and the *Lubrication Phase* are both determined by an external counter. The correct operation of the *Lubrication Cycle* can be monitored using a cycle sensor.

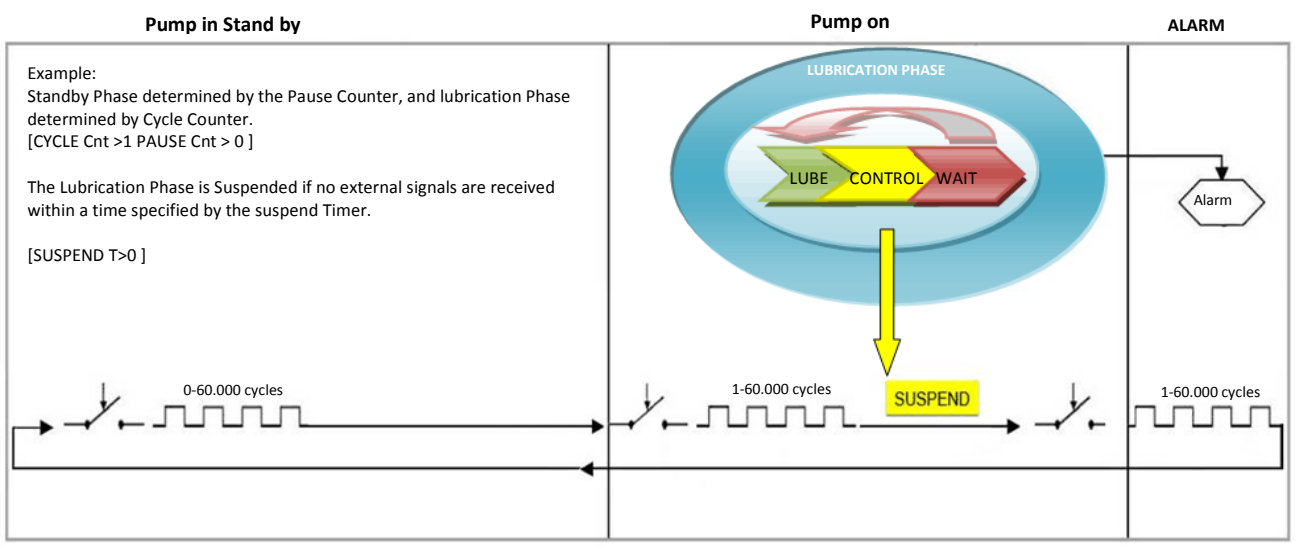

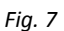

#### 7.3 FLOW Mode

Using this mode allows the VIP5 Pro to be used as a simple flow monitoring and display device.

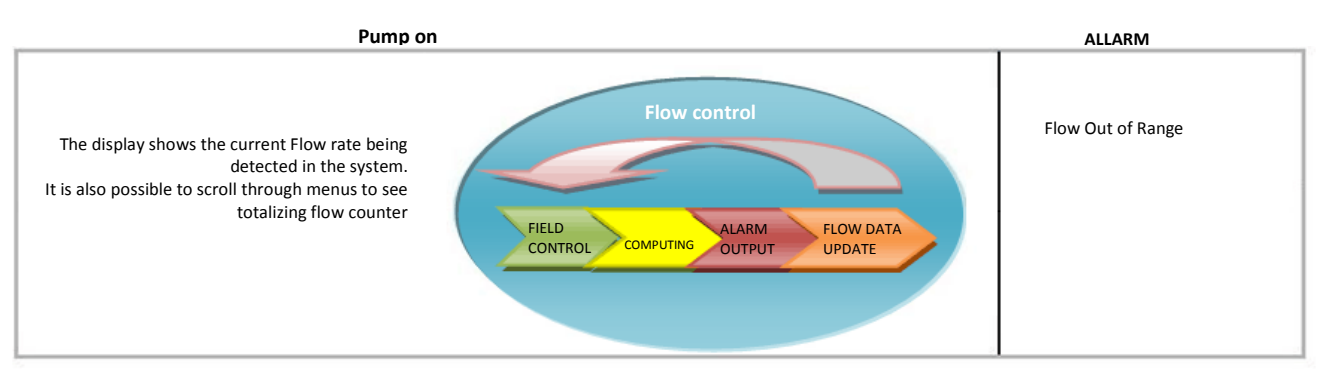

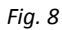

#### 7.4 PRELUBE

The Prelube cycle is a pre-lubrication cycle that is triggered when the system is powered on or reset. If the pre-lube cycle value is set to 1 or greater the VIP5 will perform the set number of *Lubrication Phases*.

Note that if Each *Lubrication Phase* comprises two or more *Lubrication Cycles*, then the total cycles performed will be equal to the *Lubrication Cycles* multiplied by the *Prelube* Cycles.

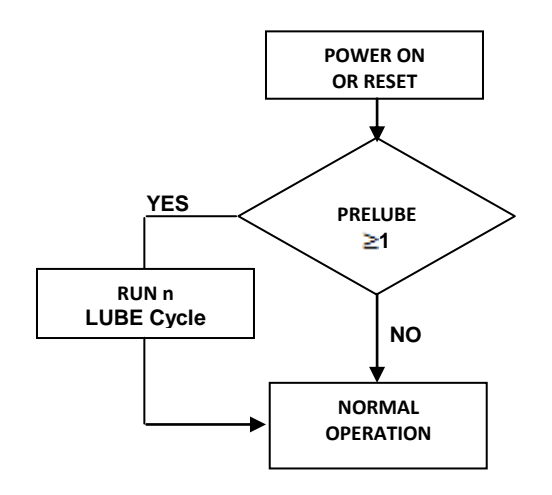

#### **8.1 MONITORING OPTIONS.**

There are four possible Cycle Monitoring Options, explained below.

#### 1) DUAL - DUAL LINE

Dual Line cycles generally use two pressure switches connected to P1 and P2.

The VIP5 Pro starts the pump and must see that P1 switch is closed within the timeout time. After this, the Lubrication lines are inverted by use of a directional valve.

The P2 switch must also then be made within the timeout timer setting.

A user configurable **DELAY** timer can be set to filter pressure spikes as in the PS operating mode.

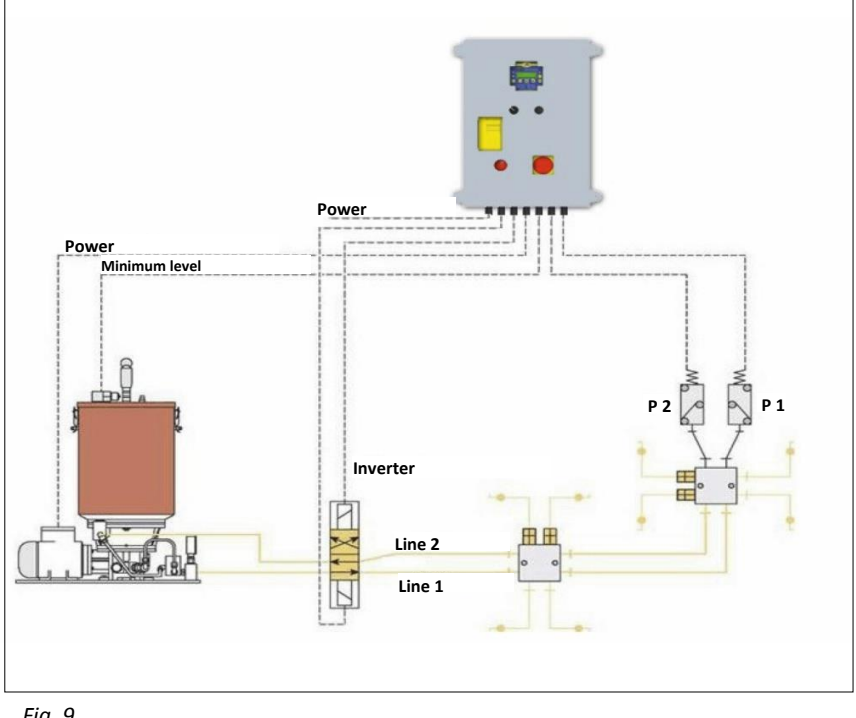

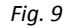

#### 2) TIMER - TIME ONLY

The Lubrication cycle is simply operated according to a preset Timer value.

Therefore, no input is monitored to confirm the correct completion of the lubrication cycle.

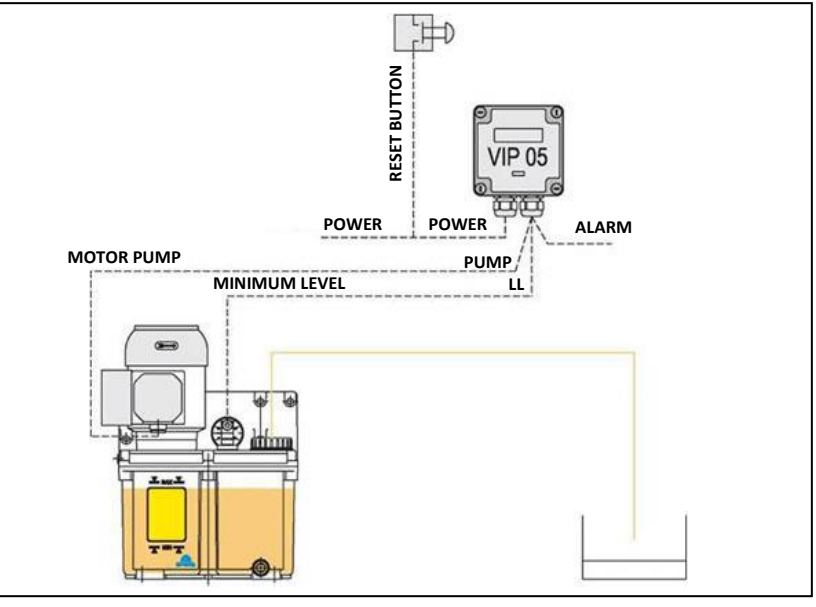

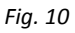

#### 3) PS - PRESSURE SWITCH

Pressure switch monitoring is typically used in injector system.

The **VIP5 Pro** will monitor input **P1** to verify that it is an **OPEN** contact at the start of the cycle.

The pump is activated and the pressure switch must **CLOSE** within a timeout period otherwise a cycle alarm is generated.

Once the **P1** contact is closed, a **DELAY** timer checks that the switch is not broken for a set time before switching off the pump. This ensures that pressure spikes at the start of a lubrication cycles on long lines are filtered out.

A **WAIT** timer can be set to allow the injectors to reset when using multi cycle configuration.

#### 3) SEP – SERIES PROGRESSIVE

Series progressive Operating mode is used for Cycle switch monitoring typically on progressive systems.

The Pump is switched on and P1 input is monitored and must change state twice within the timeout period otherwise a timeout alarm will be generated.

Once P1 changes state twice, the pump is switched off and **VIP5 Pro** goes to standby or the Lubrication Cycle is repeated for the desired number of times.

There is no WAIT time in this mode as progressive systems do not need venting time.

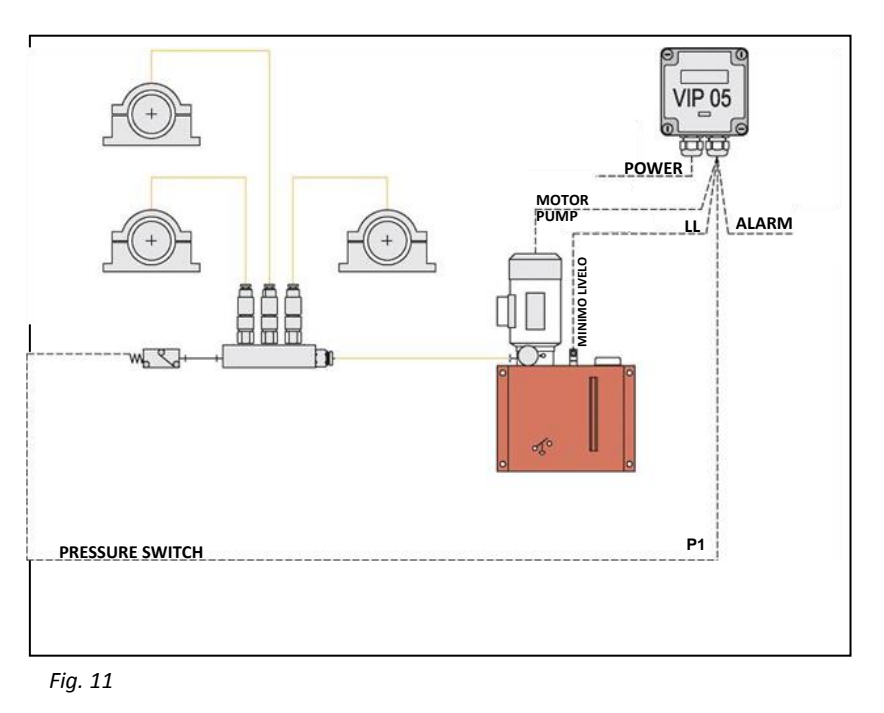

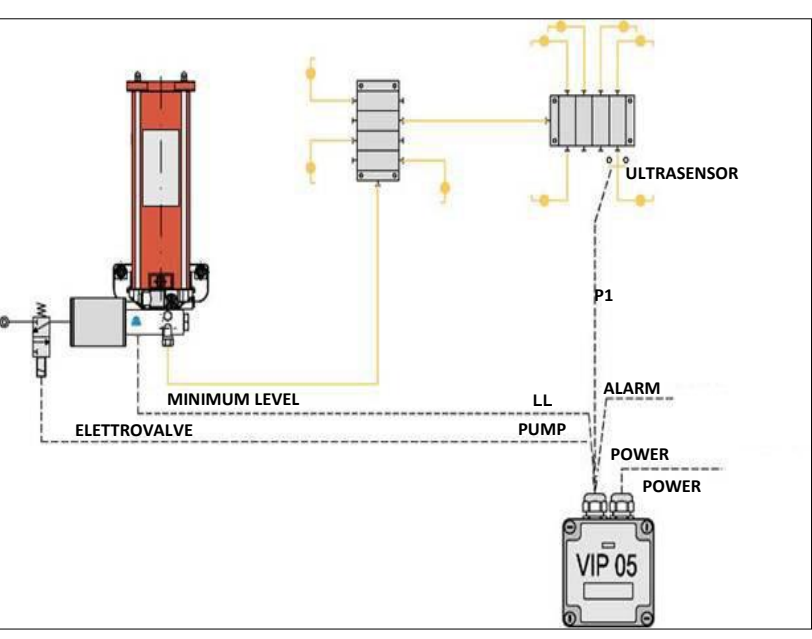

Fig. 12

The following section explains how to navigate the **VIP5 Pro** setup menus and contains detailed explanation of each parameter and possible values.

#### 9.1 Navigating around the setup menu.

The navigation map below shows how to navigate around the setup menu.

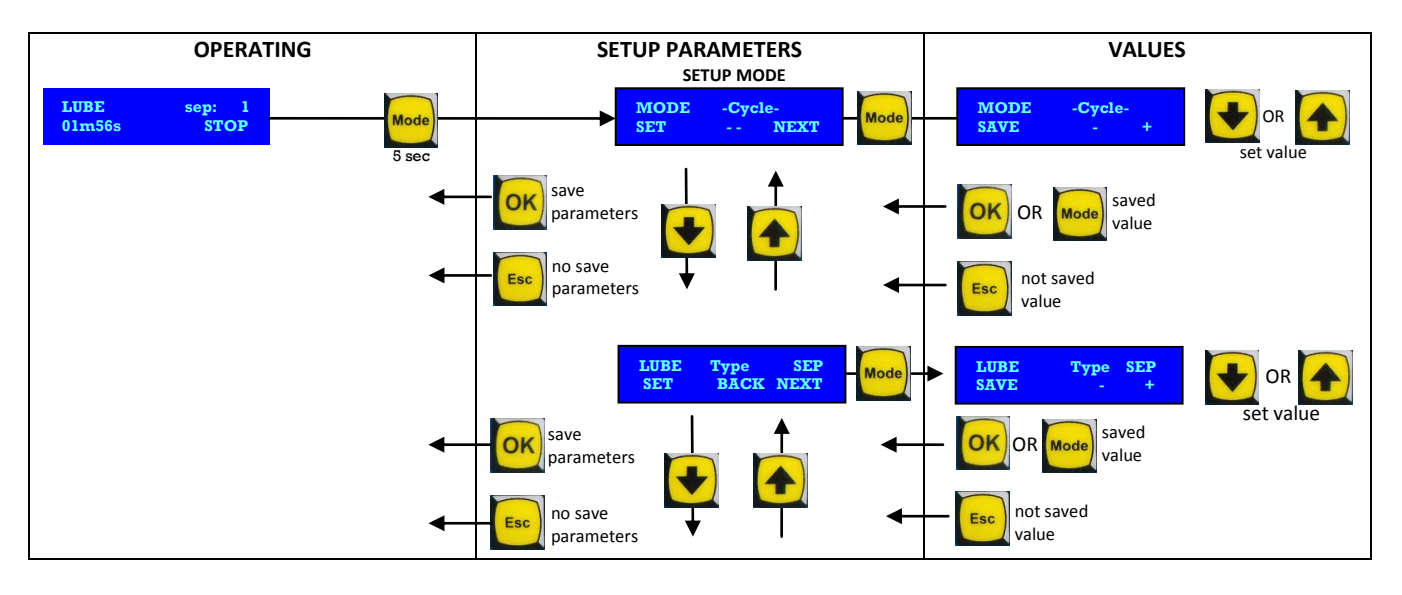

To enter the SETUP menu from the OPERATING Mode, hold the (Mode) button for 5 seconds.

The (Up and Down) keys allow scrolling through the parameters.

By pressing the Mode button again, the indicated parameter value can be modified by using the Up and Down keys.

To exit, use the OK (OK) key, or Esc (Esc) if you with to exit without saving.

#### 9.2 PARAMETERS AND VALUES

The following table shows the parameters and possible values of **VIP5 Pro**. The first two parameters (MODE and TYPE) determine what parameters are available in the menu and they are the first that must be set.

| PARAMETER<br>NAME | DEFAULT<br>VALUE | DESCRIPTION                                                                                                    | VALUES/ RANGE                                                                                | S/ RANGE APPLICABILITY |     |     |        |     |       |       |     |
|-------------------|------------------|----------------------------------------------------------------------------------------------------|----------------------------------------------------------------------------------------------|------------------------|-----|-----|--------|-----|-------|-------|-----|
|                   |                  | SELECT THE OPERATIMG MODE:                                                                                                    |                                                                                              |                        |     |     |        |     |       |       |     |
|                   |                  | Flow monitoring mode                                                                                                    | FLOW                                                                                         |                        |     |     |        |     |       |       |     |
|                   |                  | Lubrication Cycle completed when the cycle sensor<br>confirms correct lubrication                                                                               | CYCLE                                                                                        |                        |     |     |        |     |       | CYCLE | LOW |
|                   |                  | Both Standby and Lubrication Phase determined by external signal.                                                                                               | PULSE                                                                                        |                        |     |     |        |     | PULSE |       |     |
|                   |                  | SELECTS THE CYCLE MONITORING:                                                                                                    |                                                                                              |                        |     |     |        |     | Х     | Х     |     |
|                   |                  | Timer only                                                                                                    | TIMER                                                                                        |                        |     |     |        | 1   |       |       |     |
|                   |                  | Pressure switch                                                                                                    | PS<br>SED                                                                                    |                        |     |     | 1_     |     |       |       |     |
| TV05              |                  | Dual Line cycle with control signals                                                                                                    |                                                                                              |                        |     |     | Š      |     |       |       |     |
| ТҮРЕ              | SEP              |                                                                                                    | DUAL                                                                                         |                        | DUA | SEP |        | o n |       |       |     |
|                   |                  | Timed Dual Line cycle                                                                                                    | DUAL TIMED                                                                                   | DUAL<br>FIMED          | F   |     |        |     |       |       |     |
| INVERTER          | PNEUM            | Type of connected inverter for Dual systems                                                                                                    | PNEUM-ELETT                                                                                  |                        | Х   |     |        |     | Х     | Х     |     |
| INVER.Ton         | 3s               | Time for inversion                                                                                                    | 0,1s - 25,0s                                                                                 | Х                      | Х   |     |        |     | Х     | Х     |     |
| INVE.Wait         | .null.           | Waiting time for inversion command and pump                                                                                                    | 1s - 1h                                                                                      | Х                      | Х   |     |        |     | Х     | Х     |     |
| CYCLE TOUT        | 2 min            | Timeout counter determines how long to wait for cycle<br>completion before a timeout alarm is generated                                                         | 1s - 1h                                                                                      |                        | х   | х   | х      |     | х     | х     | х   |
| LUBE TIME         | 2 min            | In timer Mode, how long the pump will run                                                                                                    | 0s – 99h                                                                                     |                        |     |     |        | Х   |       | х     |     |
| CYCLE CNT         | 1                | The Duration of the Lubrication cycle (in PULSE Mode)                                                                                                    | 1 - 60000                                                                                    | Х                      | х   | Х   | х      | Х   | Х     |       |     |
| DELAY TIM         | 55               | When the pressure switch is made, how long to keep the pump running to ensure that the signal is genuine and not a 0s – 2min X pressure spike       0s – 2min X |                                                                                              | х                      |     | x   |        | х   | x     |       |     |
|                   |                  | With FLOW mode time that alarm condition must exist before being reported                                                                                       |                                                                                              |                        |     |     |        |     |       |       | х   |
| SUSPEND T         | 15               | In Pulse Mode, will suspend the Lubrication Phase if a signal is not received                                                                                   | Null – 2min                                                                                  | х                      | х   | х   | х      | х   | х     |       |     |
| PAUSE CNT         | 1                | Counter for standby phase (PULSE input).<br>See: PAUSE MULTIP.<br>With cycle mode suspend remote signal on pulse input can                                      |                                                                                              | x                      | x   | x   |        |     |       |       |     |
| SUSPEND           | Never            | With cycle mode suspend remote signal on pulse input can<br>be connected. The lubrication cycle is completed before<br>any suspension                           | end remote signal on pulse input can<br>prication cycle is completed before In Cycle, Always |                        | х   | х   | x      | x   |       | x     |     |
|                   |                  | Determines Standby Phase Timing                                                                                                    |                                                                                              |                        |     |     |        |     |       |       |     |
|                   |                  | Time based Standby                                                                                                    | Time                                                                                         |                        |     |     |        |     |       |       |     |
|                   |                  | A set number of external PULSE signals                                                                                                    | Counter                                                                                      | х                      | х   | х   | х      | х   |       | х     |     |
| PAUSE BY          | Timer            | Whichever of above 2 events occurs first                                                                                                    | Time & Counter                                                                               |                        |     |     |        |     |       |       |     |
|                   |                  | By PULSE signals. However, if PAUSE TIM. is reached, an alarm will be given                                                                                     | Tout<br>& Count                                                                              |                        |     |     |        |     |       |       |     |
| PAUSE TIM.        | 6m 00s           | Standby Timer setting. Null means the standby phase will<br>be skipped                                                                                          | Null<br>– 99h 00m                                                                            | х                      | х   | х   | х      | х   |       | х     |     |
| PUMP              | Continuous       | Pump output can be constant signal, pulsed signal or<br>synchronized with control signal (see next 3 parameters)     Continuous,<br>Pulsed     X     X          |                                                                                              | х                      | x   | х   | x<br>x | x   |       |       |     |
| PUMP TON          | 5,0              | Sets the ON value of the pump pulse                                                                                                    | 0,1-25,0s                                                                                    | х                      | х   | х   | х      | х   | х     | х     |     |
| PUMP TOFF         | 5,0              | Sets the OFF value of the pump pulse                                                                                                    | 0,1-25,0s                                                                                    | х                      | х   | х   | х      | х   | х     | х     |     |
| PAUSE MULTIP.     | 1                | Multiply pause settings by 10 or 100 to achive more higt values. See: PAUSE CNT                                                                                 | 1; 10; 100                                                                                   | х                      | Х   | х   | х      | х   | х     |       |     |
| LUBE CYCLES       | 1                | Number of Lubrication Cycles to complete a Lubrication<br>Phase                                                                                                 | 1 - 250                                                                                      | х                      | х   | х   | х      | х   |       | х     |     |
| BOOST CYCLES      | 1                | In a SEP mode, If P2 input is closed the LUBE CYCLES values is increased by this value contained in this setting                                                | 1 - 250                                                                                      |                        |     | х   |        |     |       | x     |     |

| WAIT TIME       105       The between two Lubrication Oxcles within the Lubrication Phase       Null - 2 min       2 model       x       x <th>PRELUBE</th> <th>0</th> <th>Number of Prelube Cycles</th> <th>0 - 250</th> <th>Х</th> <th>Х</th> <th>Х</th> <th>Х</th> <th>Х</th> <th colspan="2">X</th>                                                                                                    | PRELUBE           | 0        | Number of Prelube Cycles                                                                                       | 0 - 250                                                    | Х | Х | Х | Х | Х | X |   |   |
|----------------------------------------------------------------------------------------------------|-------------------|----------|----------------------------------------------------------------------------------------------------|------------------------------------------------------------|---|---|---|---|---|---|---|---|
| START IN         Determines state at power on:<br>Start in Lubrication Phase         Lubre         Za         Za <thz< td=""><td>WAIT TIME</td><td>10s</td><td>Time between two Lubrication Cycles within the Lubrication Phase</td><td>Null - 2 min</td><td>х</td><td>х</td><td>х</td><td>х</td><td>х</td><td colspan="2">x</td></thz<>                                                                                                    | WAIT TIME         | 10s      | Time between two Lubrication Cycles within the Lubrication Phase                                               | Null - 2 min                                               | х | х | х | х | х | x |   |   |
| START IN         Resume         Start in Lubrication Phase<br>Resume from power down state<br>Resume from power down state         Resume         No         No                                                                                                    |                   |          | Determines state at power on:                                                                                  |                                                            |   |   |   |   |   |   |   |   |
| SIAN IN       Resume from power down state       Resume       I       I <thi< th="">       I       I       <thi< th=""> <thi< th=""></thi<></thi<></thi<>                                                                                                    |                   | D        | Start in Lubrication Phase                                                                                     | Lube                                                       | х | х | х | х | x | х | х |   |
| FLOW VALUE       1.0       Informational value of how much lubricant is dispensed       0.0 - 1000       X       X <thx< th="">       X       X       X<td>START IN</td><td>Resume</td><td>Resume from power down state</td><td>Resume</td><td></td><td></td><td></td><td></td><td></td><td></td><td></td></thx<>                                                                                                    | START IN          | Resume   | Resume from power down state                                                                                   | Resume                                                     |   |   |   |   |   |   |   |   |
| Information Unit for the flow value parameter used for<br>display purposes only<br>fLOW MIN         Counts. Kilos, Grams         X         X <thx< th="">         X&lt;</thx<>                                                                                                    | FLOW VALUE        | 1,0      | Informational value of how much lubricant is dispensed per Lubrication Cycle                                   | 0,0 - 1000                                                 | х | х | х | х | х | х | х | x |
| FLOW MIN10,0Minimum Flow Setting<br>Totally excludes flow alorm if null0,0 - 6000111111111111111111111111111111111111111111111111111111111111111111111111111111111111111111111111111111111111111111111111111111111111111111111111111111111111111111111111111111111111111111111111                                                                                                    | UNITS             | Counts   | Information Unit for the flow value parameter used for display purposes only                                   | Counts, CubicC., Liters, Pints,<br>Gallons, Kilos, Grams   | х | х | х | х | х | х | x | x |
| FLOW MAX100,0Maimum Flow Setting0,0 - 6000000000000000000000000000000000000000000000000000000000000000000000000000000000000000000000000000000000000000000000000000000000000000000000000000000000000000000000000000000000000000000000000000000<                                                                                                    | FLOW MIN          | 10,0     | Minimum Flow Setting<br>Totally excludes flow alarm if null                                                    | 0,0 - 6000                                                 |   |   |   |   |   |   |   | x |
| ALARM         How KEMOTE ALARM is managed         Main is gowered of during alarm         Standard         No         No                                                                                                    | FLOW MAX          | 100,0    | Maximum Flow Setting                                                                                           | 0,0 - 6000                                                 |   |   |   |   |   |   |   | Х |
| ALARM         Belay is powered Off during alarm         Standard         Net of the space of during alarm         Standard         Net of the space of during alarm         Inverted         Net of the space of during alarm         Net of the space of during alarm         Net of the space of d                                                                                                    |                   |          | How REMOTE ALARM is managed                                                                                    |                                                            |   |   |   |   |   |   |   |   |
| Normal         Solution         Relay is powered On during alarm         Inverted         O         I         I         <                                                                                                    | ΔΙΔΡΜ             | Standard | Relay is powered off during alarm                                                                              | Standard                                                   | x | x | x | x | x | x | x | x |
| IndexCoded alarm is signallingCodedCodedIIIIIIIIIIIIIIIIIIIIIIIIIIIIIIIIIIIIIIIIIIIIIIIIIIIIIIIIIIIIIIIIIIIIIIIIIIIIIIIIIIIIIIIIIIIIIIIIIIIIIIIIIIIIIIIIIIIIIIIIIIIIIIIIIIIIIIIIIIIIIIIIIIIIIIIIIIIIIIIIIIIIIIIIIIIIIIIIIIIIIIIIIIIIIIIIIIII <td></td> <td>Standard</td> <td>Relay is powered On during alarm</td> <td>Inverted</td> <td>Â</td> <td>Â</td> <td>~</td> <td>^</td> <td>Â</td> <td>Â</td> <td>Â</td> <td>Â</td>                                                                                                    |                   | Standard | Relay is powered On during alarm                                                                               | Inverted                                                   | Â | Â | ~ | ^ | Â | Â | Â | Â |
| $ \begin to the transmission of the transmission of the transmission of the transmission of the transmission of the transmission of transmission of transmiss$ |                   |          | Coded alarm is signalling                                                                                      | Coded                                                      |   |   |   |   |   |   |   |   |
| Note:         New stop the lubrication cycle         On None         Note:         Note:                                                                                                    |                   |          | Determines what Alarm conditions should stop the VIP5<br>Lubrication cycles VIP5 Pro                           |                                                            |   |   |   |   |   |   |   |   |
| And PriceAll alarm conditionsOn AllOn AllAll But Min LevelAll But Min LevelAll But Min LevelAll But Min LevelAll But Min LevelAll But Max LevelAll But Max LevelAll But Max LevelAll But Max LevelAll But Max LevelAll But Max LevelAll But Max LevelAll But Max LevelAll But Max LevelAll But Max LevelAll But Max LevelAll But Max LevelAll But Max LevelAll Sub Max LevelAll Sub Max LevelAll                                                                                                    |                   |          | Never stop the lubrication cycle                                                                               | On None                                                    |   |   |   |   |   |   |   |   |
| STOP       All but min Level stops the Vip5 pro       All But Min Level       Minevoniv       Minevoniv<                                                                                                    |                   |          | All alarm conditions                                                                                           | On All                                                     |   | x | х | x | x | х | х |   |
| Image: Description of the input signal of minimum level         All But Max Level         Minlev Only         Mode only         Mode only                                                                                                    | STOP              | On All   | All but min Level stops the Vip5 pro All But Min Level                                                         |                                                            |   |   |   |   |   |   |   |   |
| All but Maximum Level         Minlev Only         I         I <thi< th=""> <thi< th="">         I         <thi< td=""><td></td><td colspan="2">Only minimum level alarm stops the VIP5 All But Max Level</td><td></td><td></td><td></td><td></td><td></td><td></td><td></td><td></td></thi<></thi<></thi<>                                                                                                    |                   |          | Only minimum level alarm stops the VIP5 All But Max Level                                                      |                                                            |   |   |   |   |   |   |   |   |
| MIN. LEV. INPUTNCConfiguration for the input signal of minimum levelNC, NO, 4 - 20mAXXXXXXXXXXXXXXXXXXXXXXXXXXXXXXXXXXXXXXXXXXXXXXXXXXXXXXXXXXXXXXXXXXXXXXXXXXXXXXXXXXXXXXXXXXXXXXXXXXXXXXXXXXXXXXXXXXXXXXXXXXXXXXXXXXXXXXXXXXXXXXXXXXXXXXXXXXXXXXXXXXXXXXXXXXXXXXXXXXXXXXXXXXXXXXX <th<< td=""><td></td><td></td><td>All but Maximum Level</td><td>Minlev Only</td><td></td><td></td><td></td><td></td><td></td><td></td><td></td><td></td></th<<>                                                                                                    |                   |          | All but Maximum Level                                                                                          | Minlev Only                                                |   |   |   |   |   |   |   |   |
| LO LEVEL MA19,8Setting a low level if you use 4-20mA input4,0 - 20,0XXXXXXXXXXXXXXXXXXXXXXXXXXXXXXXXXXXXXXXXXXXXXXXXXXXXXXXXXXXXXXXXXXXXXXXXXXXXXXXXXXXXXXXXXXXXXXXXXXXXXXXXXXXXXXXXXXXXXXXXXXXXXXXXXXXXXXXXXXXXXXXXXXXXXXXXXXXXXXXXXXXXXXXXXXXXXXXXXXXXXXXXXXXXXXXXX <td>MIN. LEV. INPUT</td> <td>NC</td> <td>Configuration for the input signal of minimum level</td> <td>NC, NO, 4 - 20mA</td> <td>Х</td> <td>х</td> <td>Х</td> <td>х</td> <td>Х</td> <td>х</td> <td>Х</td> <td></td>                                                                                                    | MIN. LEV. INPUT   | NC       | Configuration for the input signal of minimum level                                                            | NC, NO, 4 - 20mA                                           | Х | х | Х | х | Х | х | Х |   |
| HI LEVEL MA4,2Setting a high level if you use 4-20mA input4,0 - 20,0XXXXXXXXXXXXXXXXXXXXXXXXXXXXXXXXXXXXXXXXXXXXXXXXXXXXXXXXXXXXXXXXXXXXXXXXXXXXXXXXXXXXXXXXXXXXXXXXXXXXXXXXXXXXXXXXXXXXXXXXXXXXXXXXXXXXXXXXXXXXXXXXXXXXXXXXXXXXXXXXXXXXXXXXXXXXXXXXXXXXXXXXXXXXXXXXX <td>LO LEVEL MA</td> <td>19,8</td> <td>Setting a low level if you use 4-20mA input</td> <td>4,0 - 20,0</td> <td>х</td> <td>х</td> <td>х</td> <td>х</td> <td>х</td> <td>х</td> <td>х</td> <td></td>                                                                                                    | LO LEVEL MA       | 19,8     | Setting a low level if you use 4-20mA input                                                                    | 4,0 - 20,0                                                 | х | х | х | х | х | х | х |   |
| MININPUT<br>DELAY0,5sWhen resetting a low level alarm, grace period before<br>monitoring level inputs0s-5sxxxxxxxxxxxxxxxxxxxxxxxxxxxxxxxxxxxxxxxxxxxxxxxxxxxxxxxxxxxxxxxxxxxxxxxxxxxxxxxxxxxxxxxxxxxxxxxxxxxxxxxxxxxxxxxxxxxxxxxxxxxxxxxxxxxxxxxxxxxxxxxxxxxxxxxxxxxxxxxxxxxxxxxxxxxxxxxxxxxxxxxxxxxxx                                                                                                    | HI LEVEL MA       | 4,2      | Setting a high level if you use 4-20mA input 4,0 - 20,0                                                        |                                                            | x | х | х | x | x | x | х |   |
| HI LEVEL INNOSetting for max level signalNC, NOXXXXXXXXXXXXXXXXXXXXXXXXXXXXXXXXXXXXXXXXXXXXXXXXXXXXXXXXXXXXXXXXXXXXXXXXXXXXXXXXXXXXXXXXXXXXXXXXXXXXXXXXXXXXXXXXXXXXXXXXXXXXXXXXXXXXXXXXXXXXXXXXXXXXXXXXXXXXXXXXXXXXXXXXXXXXXXXXXXXXXXXXXXXXXXXXXXX<                                                                                                    | MININPUT<br>DELAY | 0,5s     | When resetting a low level alarm, grace period before monitoring level inputs                                  | 0s-5s                                                      | х | х | х | х | x | х | х |   |
| THERMAL INPUTNOSetting for thermal protection signalNC, NOXXXXXXXXXXXXXXXXXXXXXXXXXXXXXXXXXXXXXXXXXXXXXXXXXXXXXXXXXXXXXXXXXXXXXXXXXXXXXXXXXXXXXXXXXXXXXXXXXXXXXXXXXXXXXXXXXXXXXXXXXXXXXXXXXXXXXXXXXXXXXXXXXXXXXXXXXXXXXXXXXXXXXXXXXXXXXXXXXXXXXXXXXXXXXXXXXX <td>HI LEVEL IN</td> <td>NO</td> <td>Setting for max level signal</td> <td>NC, NO</td> <td>х</td> <td>х</td> <td>Х</td> <td>х</td> <td>х</td> <td>х</td> <td>х</td> <td></td>                                                                                                    | HI LEVEL IN       | NO       | Setting for max level signal                                                                                   | NC, NO                                                     | х | х | Х | х | х | х | х |   |
| FILL Tout.null.Max time for refilling activation after minimum level is<br>switched offNull – 10 hXXXXXXXXXXXXXXXXXXXXXXXXXXXXXXXXXXXXXXXXXXXXXXXXXXXXXXXXXXXXXXXXXXXXXXXXXXXXXXXXXXXXXXXXXXXXXXXXXXXXXXXXXXXXXXXXXXXXXXXXXXXXXXXXXXXXXXXXXXXXXXXXXXXXXXXXXXXXXXXXXXXXXXXXXXXXXXXXXXXXXXXXXXXXXX <td>THERMAL INPUT</td> <td>NO</td> <td colspan="2">Setting for thermal protection signal NC NO</td> <td>x</td> <td>x</td> <td>х</td> <td>x</td> <td>x</td> <td>х</td> <td>х</td> <td></td>                                                                                                    | THERMAL INPUT     | NO       | Setting for thermal protection signal NC NO                                                                    |                                                            | x | x | х | x | x | х | х |   |
| AIR Delay0,5sDrop-out delay after switching off the pump control0,1 - 25,0sXXXXXXXXXXXXXXXXXXXXXXXXXXXXXXXXXXXXXXXXXXXXXXXXXXXXXXXXXXXXXXXXXXXXXXXXXXXXXXXXXXXXXXXXXXXXXXXXXXXXXXXXXXXXXXXXXXXXXXXXXXXXXXXXXXXXXXXXXXXXXXXXXXXXXXXXXXXXXXXXXXXXXXXXXXXXXXXXXXXXXXXXXXXXXXXX <th< td=""><td>FILL Tout</td><td>.null.</td><td>Max time for refilling activation after minimum level is switched off</td><td colspan="2">e for refilling activation after minimum level is<br/>I off</td><td>x</td><td>x</td><td>x</td><td>x</td><td>x</td><td>x</td><td></td></th<>                                                                                                    | FILL Tout         | .null.   | Max time for refilling activation after minimum level is switched off                                          | e for refilling activation after minimum level is<br>I off |   | x | x | x | x | x | x |   |
| DATETIMEEnable or Disable the Real Time clock functions. Note: be<br>sure battery is connectedImage: ConnectedImage: Connected<                                                                                                    | AIR Delay         | 0,5s     | Drop-out delay after switching off the pump control                                                            | 0,1 - 25,0s                                                | x | х | х | х | x | x | x |   |
| DAY       1       Date Time: Day setting       1-31       X       X                                                                                                    | DATETIME          | Disable  | Enable or Disable the Real Time clock functions. Note: be<br>sure battery is connected         Enable, Disable |                                                            | х | х | х | х | х | х | х | x |
| MONTH       1       Date Time: Month setting       1 - 12       X       X                                                                                                    | DAY               | 1        | Date Time: Day setting                                                                                         | 1-31                                                       | Х | Х | Х | х | Х | Х | Х | Х |
| YEAR       2000       Date Time: Year setting       2000 - 2099       X       X <td>MONTH</td> <td>1</td> <td>Date Time: Month setting</td> <td>1 - 12</td> <td>х</td> <td>х</td> <td>Х</td> <td>х</td> <td>х</td> <td>х</td> <td>х</td> <td>Х</td>                                                                                                    | MONTH             | 1        | Date Time: Month setting                                                                                       | 1 - 12                                                     | х | х | Х | х | х | х | х | Х |
| HOUR       0       Date Time: Hour setting       0 - 23       X       X                                                                                                    | YEAR              | 2000     | Date Time: Year setting                                                                                        | 2000 - 2099                                                | х | х | х | х | х | х | х | х |
| MINUTE         00         Date Time: Minute setting         0 - 59         X         X                                                                                                    | HOUR              | 0        | Date Time: Hour setting 0 - 23                                                                                 |                                                            | Х | х | Х | х | х | Х | Х | Х |
| SET DEFAILIT VAL RESET TO FACTORY DEFAILIT SETTINGS                                                                                                    | MINUTE            | 00       | Date Time: Minute setting                                                                                      | 0 - 59                                                     | X | x | X | x | x | X | Х | X |
|                                                                                                    | SET DEFAULT VAL.  |          | RESET TO FACTORY DEFAULT SETTINGS                                                                              | Yes - No                                                   | X | x | x | x | x |   |   |   |

#### **9.4 SPECIAL FUNCTIONS:**

1) **LCD CONTRAST ADJUSTMENT:** by Pressing ESC or OK during power on or immediately after a reset, you access the menu for adjusting the contrast of LCD; hold down OK the contrast decreases, with ESC increases;

2) **FLOW TOTALIZER DATA VISUALIZATION: w**ith the VIP5 in standby mode, pressing the OK key will allow you to scroll through the current average flow rate, or the total volume dispense in the last DAY, HOUR or TOTAL since last reset;

3) **RESETTING THE FLOW TOTALIZER: d**uring the visualization of the above parameters the flow can be reset by holding the DOWN key;

4) **TIME AND DATE:** during standby, it is possible to view time and date by using the ESC key only if DATETIME parameter is set on "enable";

5) **EVENT LOG VIEWER:** by holding the Up or Down key for five seconds it is possible to scroll through the Event Log. (Available in version FW 2.xx onwards)

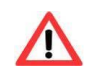

ATTENTION: The VIP5 Pro should only be repaired by qualified Dropsa technicians.

#### **10.1 ALARM CODE TABLE**

The following is a list of possible alarms generated by the VIP5 with information for troubleshooting purposes.

| ALARM CODE | DESCRIPTION          | NOTES/CHECKS/SOLUTIONS                                                                                                    |  |  |  |  |  |  |
|------------|----------------------|----------------------------------------------------------------------------------------------------|--|--|--|--|--|--|
| ALARM 01   | LOW LEVEL            | The Low level sensor has triggered.<br>Replenish the oil reservoir.                                                                                                    |  |  |  |  |  |  |
| ALARM 02   | CYCLE TIMEOUT        | The cycle switch has not been detected in the specified time. Make sure that you have set the timer to a value that allows the cycle to complete.                                                                                     |  |  |  |  |  |  |
| ALARM 03   | BOOST<br>WARNING     | The P2 input has been activated and the Boost Function has increased the number of Lubrication Cycles in the Lubrication Phase.                                                                                                    |  |  |  |  |  |  |
| ALARM 04   | THERMAL PROT.        | The Thermal relay trip signal has been detected.<br>Verify and repair.                                                                                                    |  |  |  |  |  |  |
| ALARM 05   | PS ALREDY ON         | In PS Cycle mode, the pressure switch was already active before the pump was<br>switched on.<br>Check to ensure the venting system is operating correctly.                                                                            |  |  |  |  |  |  |
| ALARM 06   | PS AFTER WAIT        | In PS Cycle mode, the Pressure switch cannot achieve pressure for the duration of the DELAY time parameter.<br>Check parameters are correct and the pump is operating correctly and can maintain pressure.                            |  |  |  |  |  |  |
| ALARM 07   | NOT IN PRESS.        | No Pressure switch detected within the timeout time.<br>Verify pump and pressure switch are operating correctly and there are no leaks.                                                                                               |  |  |  |  |  |  |
| ALARM 08   | PAUSE TIMEOUT        | In TOUT & Count Mode, no external signal has been received for the Timeout period setting.<br>Verify external switch is operating.                                                                                                    |  |  |  |  |  |  |
| ALARM 09   | HI LEVEL             | MAX level is present in tank.                                                                                                    |  |  |  |  |  |  |
| ALARM 10   | BAD SET 420MA        | Programming error on the 4-20 mA input, modify parameters to have a range MIN-MAX >4mA                                                                                                    |  |  |  |  |  |  |
| ALARM 11   | BAD IN 420MA         | Incorrect wiring on the 4-20 mA, signal underage or overage                                                                                                    |  |  |  |  |  |  |
| ALARM 12   | LO FLOW              | In Flow mode, the current flow is below the minimum set level                                                                                                    |  |  |  |  |  |  |
| ALARM 13   | HI FLOW              | In Flow mode, the current flow is above the maximum set level                                                                                                    |  |  |  |  |  |  |
| ALARM 14   | LO FLOWT             | In Flow mode, the current flow is below the minimum set level because no flow input<br>signal has been received for the timeout time. This generally indicates a broken<br>sensor or that the system being monitored is switched off. |  |  |  |  |  |  |
| ALARM 15   | UNCODED FAIL         | An unknown Internal error has occurred.<br>Try resetting the unit. If the error re-occurs, the unit must be returned to Dropsa for<br>inspection.                                                                                     |  |  |  |  |  |  |
| ALARM 16   | EXTERNAL<br>PRESSURE | Overpressure alarm and safety signal in air-oil systems.                                                                                                    |  |  |  |  |  |  |

#### **10.2 RESTART/RESET**

When an alarm occurs it is displayed on the LCD display with the alarm number and a brief description of the alarm. For Example:

|       | ALARM 11 |       |
|-------|----------|-------|
| setup |          | reset |

By pressing the button located under the "Setup" label, the user can go and modify the parameter values if it is some incorrect parameter that is causing the alarm.

By pressing the button located under "Reset" (or the hard reset button) the VIP5 will restart its programming with the last saved parameters.

#### **10.3 REMOTE CODED ALARM FUNCTION**

The VIP5 controller has the ability to use a remote pulsed coded alarm contact.

Every time the VIP5 control enters an alarm condition, the remote alarm relay contact is activated.

Most alarm contacts are simply a NC or NO contact that gives a remote system indication that the local controller is in a fault condition.

Additionally, the VIP5 can trigger the alarm according to the alarm code being generated and allow a remote PLC (or even a remote LAMP signal) to read the number of the alarm being generated.

This is done by pulsing the alarm relay in 500ms bursts with a 2000ms gap between each signal burst.

The timing chart below shows how to interface the logic with your PLC.

| Alarm code= number of (T1+T2)<br>T1= 500ms = alarm contact activation time<br>T2= 500ms = alarm contact deactivation time |                                       |        |           |                                         |                      |                  |
|----------------------------------------------------------------------------------------------------|---------------------------------------|--------|-----------|-----------------------------------------|----------------------|------------------|
|                                                                                                    |                                       |        |           |                                         | TWait= 2000ms= pause | time before repe |
|                                                                                                    |                                       |        |           |                                         | 12 11                |                  |
| T1 T2 T1                                                                                                    | T1 T2 T1                              | T Wait | T1 T2 T1  | T1 T2                                   | T1                   | T Wait           |
|                                                                                                    |                                       |        |           |                                         |                      |                  |
|                                                                                                    |                                       |        |           |                                         | 2. A                 |                  |
|                                                                                                    | 1 1 1 1 1 1 1 1 1 1 1 1 1 1 1 1 1 1 1 |        | 33-3 B-30 | 1 1 1 1 1 1 1 1 1 1 1 1 1 1 1 1 1 1 1 1 | 1-1-1                |                  |

### **11. TECHNICAL SPECIFICATIONS**

| Supply voltage (see note par.5.1)     | 110V~ - 230V~ - 400V~ - 460V~   |
|---------------------------------------|---------------------------------|
| Power Consumption                     | 2 W (In Stop) - 10 W (In Start) |
| Temperature Operating Range           | - 5 °C ÷ + 70 °C                |
| Permissible Temperature storage range | - 20°C ÷ + 80 °C)               |
| Operating Relative Humidity           | 90% max                         |
| Frequency                             | 50/60 Hz                        |

The maximum dimensions are demonstrated below.

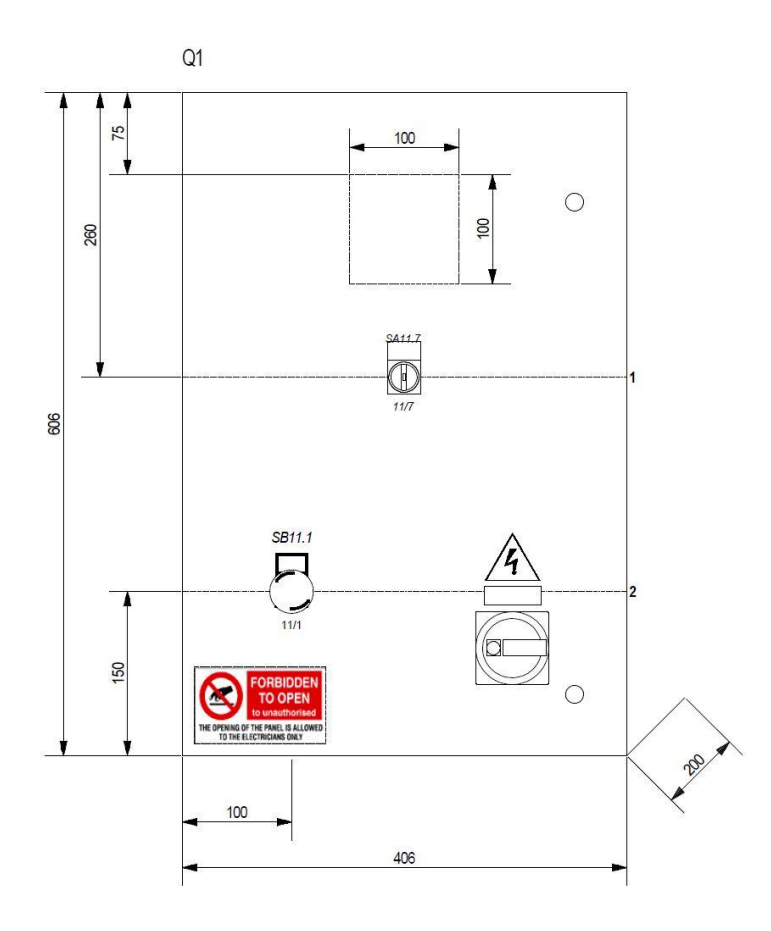

#### **12.1 DISIMBALLAGGIO**

Una volta identificato il luogo adatto per l'installazione, aprire l'imballo ed estrarre l'apparecchiatura. Controllare che l'unità non abbia subito danni durante il trasporto. Il materiale d'imballo non richiede speciali precauzioni di smaltimento, non essendo in alcun modo pericoloso o inquinante. Per lo smaltimento, fare riferimento ai regolamenti locali.

#### **12.2 INSTALLAZIONE**

Il **VIP5 Pro** deve essere garantito fisicamente a una posizione di montaggio e cablato a tutte le componenti del Sistema di Lubrificazione.

It is recommended to:

- Install the equipment in an adequate position in order to avoid abnormal posture for personnel during use of the equipment and to have good visibility of the display;
- Provide adequate space for installation and maintenance, leaving a minimum perimeter space of 100 mm (3.93 in.) and install the unit in a position that is easy to reach;
- Do not install the unit in particularly dangerous or explosive/flammable environments or on surfaces subject to vibrations.

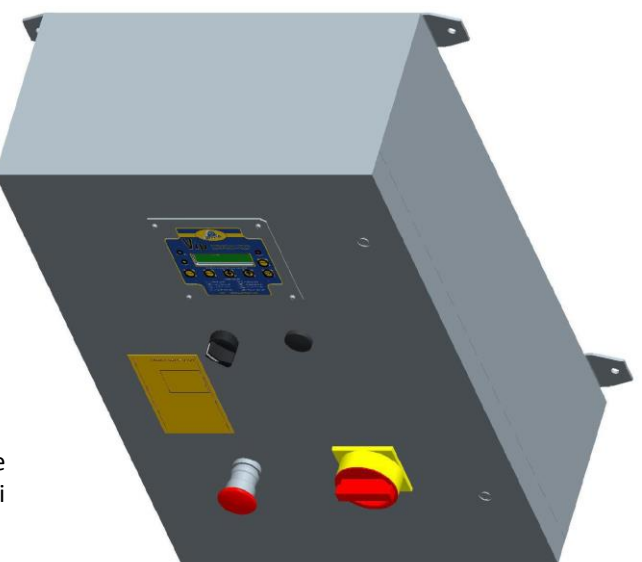

#### **13. MAINTENANCE PROCEDURES**

**VIP5 Pro** has been designed not to require any regular maintenance. We recommend to occasionally cleaning the unit with a damp cloth, not using solvents

The battery life is approximately 10 years. In the event that the battery needs to be replaced you should note that there are two possible battery types.

- a) A Soldered type battery that must be removed and re-soldered.
- This type of battery can be obtained from Panasonic PART NUMBER BT-CR2032-H, easily purchased all over the world. b) The replaceable type battery can be simply removed and replaced.

This type of battery can be obtained from Panasonic PART NUMBER CR2032, easily purchased all over the world.

#### **14. DISPOSAL PROCEDURES**

The unit does not contain any harmful substances and should be disposed of following local regulations, including any recycling information indicated on the components themselves.

#### **15. ORDING INFORMATION**

#### VIP5 Pro

| CODE                                             | MODEL | DESCRIPTION                                                 |
|--------------------------------------------------|-------|-------------------------------------------------------------|
| <b>1639211</b> (Standard)<br>VIP5 " <i>PRO</i> " | А     | VIP5 " <i>PRO</i> " (Power supply 110V ~ - Inverter 24V DC) |
|                                                  | В     | VIP5 " <i>PRO</i> " (Power supply 230V ~ - Inverter 24V DC) |
|                                                  | С     | VIP5 " <i>PRO</i> " (Power supply 460V ~ - Inverter 24V DC) |
|                                                  | D     | VIP5 "PRO" (Power supply 110V ~ - Inverter 110V~)           |
|                                                  | E     | VIP5 " <i>PRO</i> " (Power supply 230V ~ - Inverter 230V ~) |

#### **16. MOVING AND SHIPPING**

Use suitable padded packaging when shipping the VIP5 controller and ensure that no damage has been sustained before reinstallation.

#### **17. OPERATING PRECAUTIONS**

<u>ATTENTION</u>: It is necessary to carefully read about the instructions and the risks involved in the use of lubrication machines.

The operator should make sure he fully understands the operating and safety procedures of the VIP5 Pro controller and any connected machinery or devices.